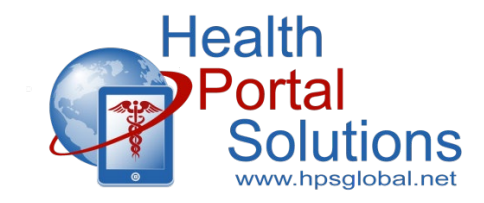

# ONLINE ENROLLMENT

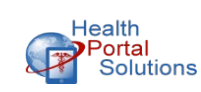

© Health Portal Solutions - Copyright 2021-2022

- The HPS online enrollment solution streamlines your enrollment and eligibility operations through:
- Paperless enrollment submission
- Rules-based display of coverage options
- Automatic transfer of enrollment data to your eligibility system
- Convenient tools for enrollment communications
- Mobile-Optimized experience for members and employers

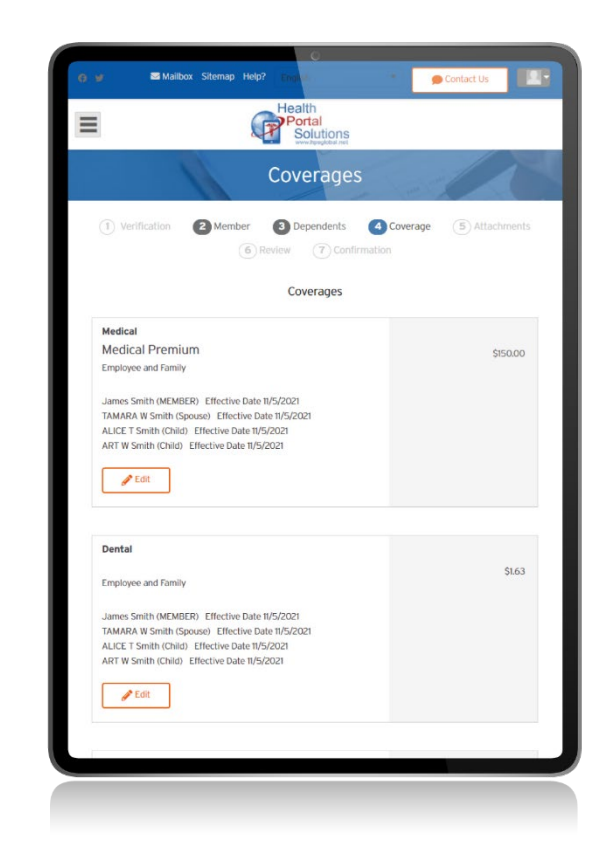

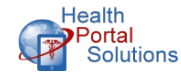

#### **Enrollment Users**

Online enrollment can be used by:

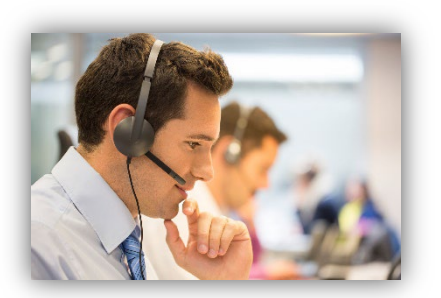

Payers / Insurers

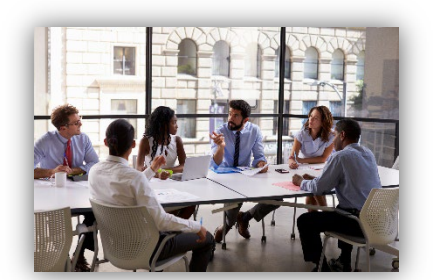

Employers / Group Administrators

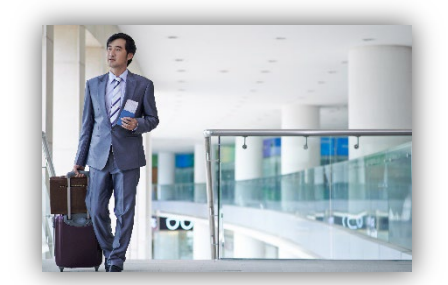

Agents / Brokers

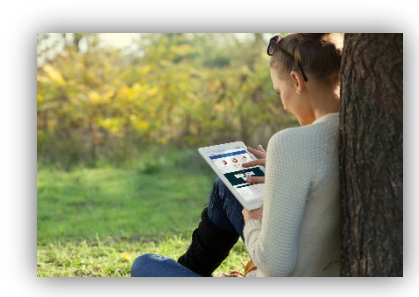

Employees / Plan Members

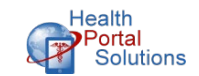

#### **Enrollment Types**

Online enrollment can be used for several reasons:

- New Hire / New Member Enrollment
- Annual Open Enrollment
- Adding or Terminating a Dependent
- Member Terminations or Reinstatements
- Address Changes

|               | Health<br>Portal<br>Solutions |       |
|---------------|-------------------------------|-------|
| Ne            | w Enrollme                    | ent   |
| Mem           | ber Enrollment Ser            | vices |
| Select a reas | son for your enrollment       | 021 > |
|               |                               |       |
| Member A      | ddress Change 2021            | >     |
| Open Enro     | llment 2021                   | >     |
| Term Depe     | ndent 2021                    | >     |
|               |                               |       |
|               |                               |       |

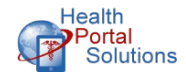

## **Benefit Types**

HPS' online enrollment can be used for individual or group enrollment in numerous plans and options.

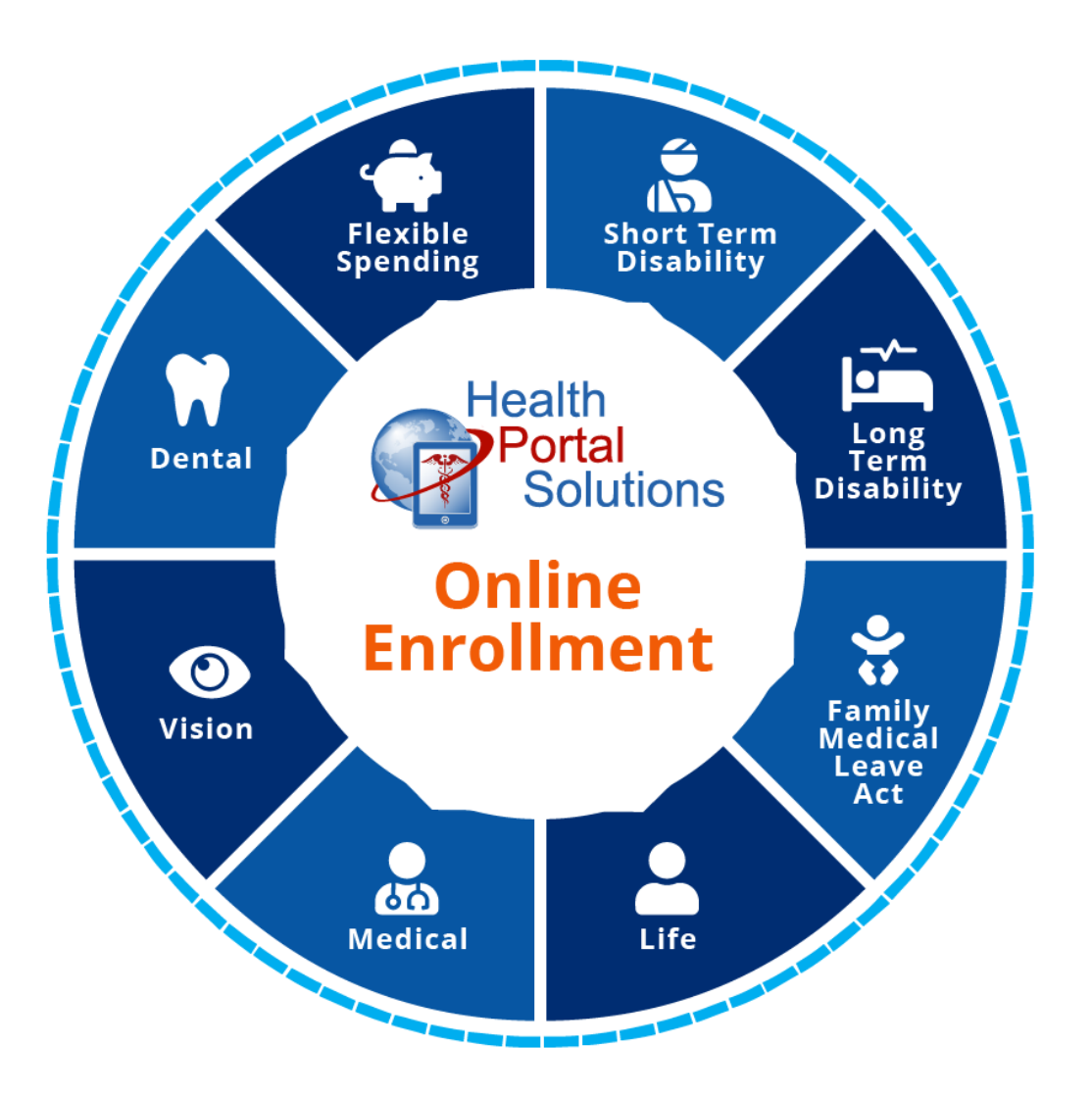

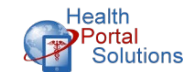

© Health Portal Solutions - Copyright 2021-2022

#### **Enrollment Setup**

#### Enrollment Table

#### Setup Plan Years

This is the first step of setting up online enrollment. In this section, you will enter important information about each group as well as their plan year details.

#### Plan Table

Selecting the Plan Table option will allow you to add class levels, plan levels, and coverage levels by group.

#### Form Designer

In this step, you will create the online enrollment forms that will be used by members, HR users, brokers, and your team. You can also edit existing forms as needed.

#### Agreements

This tool lets you add the agreement language that appears at the end of an online enrollment form. The user completing an enrollment form must agree with the terms of this agreement in order to submit the enrollment request.

#### Enrollment Period

In this final step, you will select which plan tables, online forms, and agreements should be used for each group's online enrollment tool. After this step is complete, your groups will be able to use online enrollment.

#### Enrollment Document Attachment

HPS provides step-by-step tools for setting up and configuring online enrollment by group or by plan.

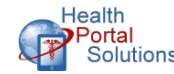

## **Enrollment Configurations**

Enrollment can be configured by employer, plan, and user type (member, employer, etc.).

Configurations include but are not limited to:

- Enrollment forms
- Benefit, coverage, and plan options
- Enrollment documents
- Coverage-specific rules (such as auto-enrollment in coverage, auto-waive coverage, or rate calculations based on smoker status)
- Online Workflows (member selfenrollment vs. HR-only access)

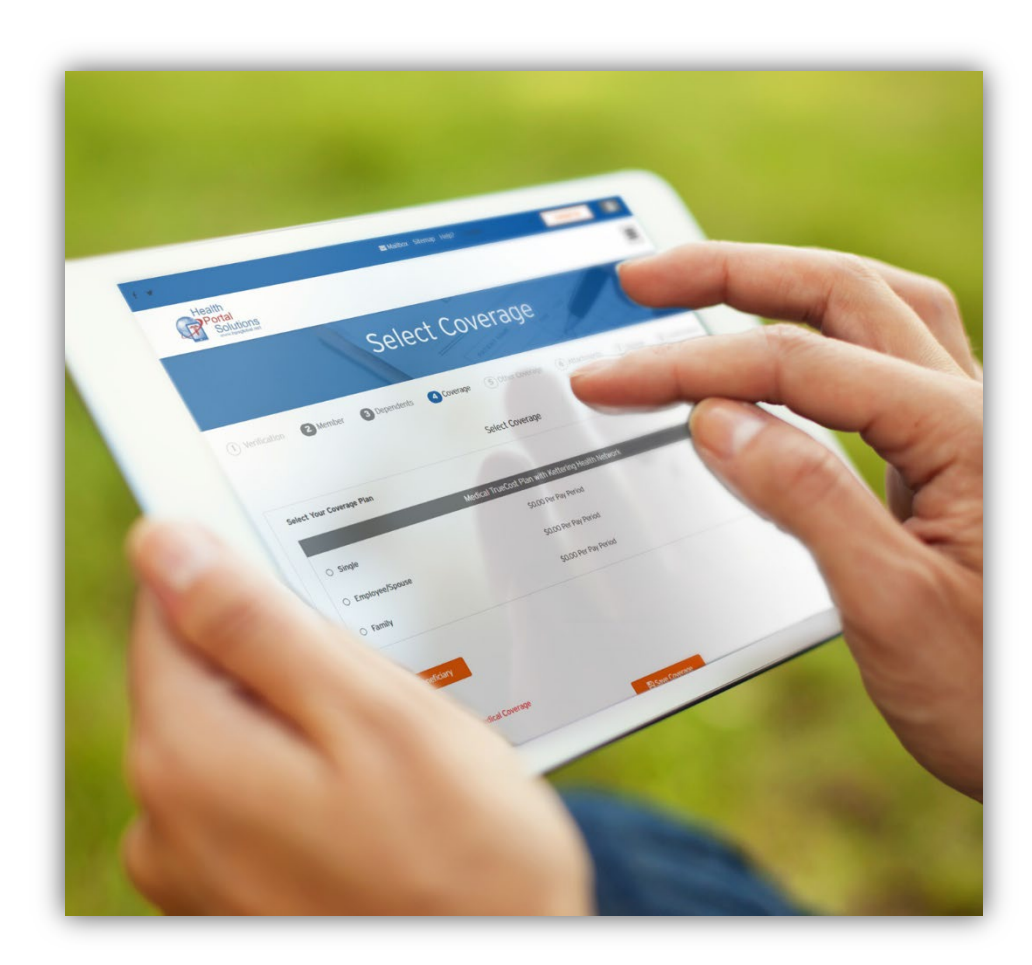

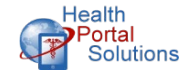

### **Enrollment Communication Tools**

The portal offers other communication tools to help you streamline the enrollment process:

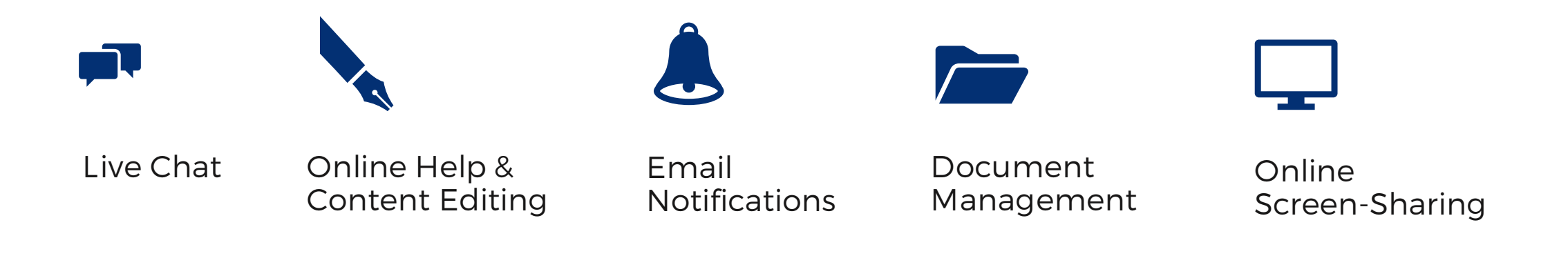

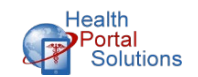

## **HPS Client Support**

HPS Business Analysts support clients in a number of ways:

- 1. Client Training
- 2. Enrollment Configuration
- 3. Bug Fixes
- 4. Enhancements
- 5. By playing a key role in the development and management of your web portal, HPS Business Analysts help promote ongoing utilization amongst your users.

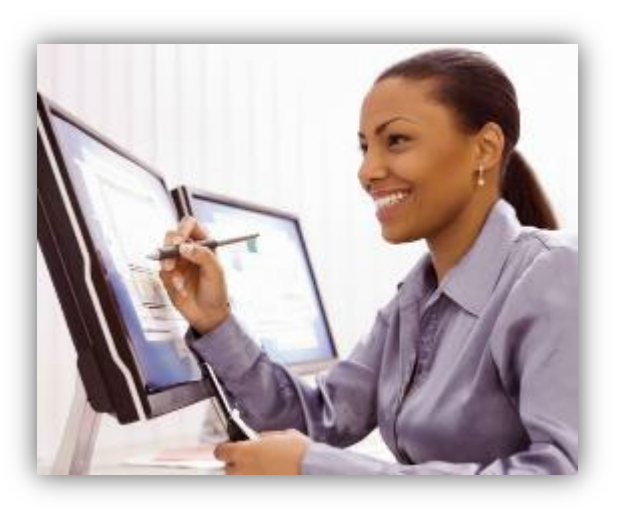

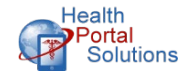

## **Login Types**

Online enrollment can be accessed:

- Direct from your website
- Direct from your client's website
- Through Single Sign On

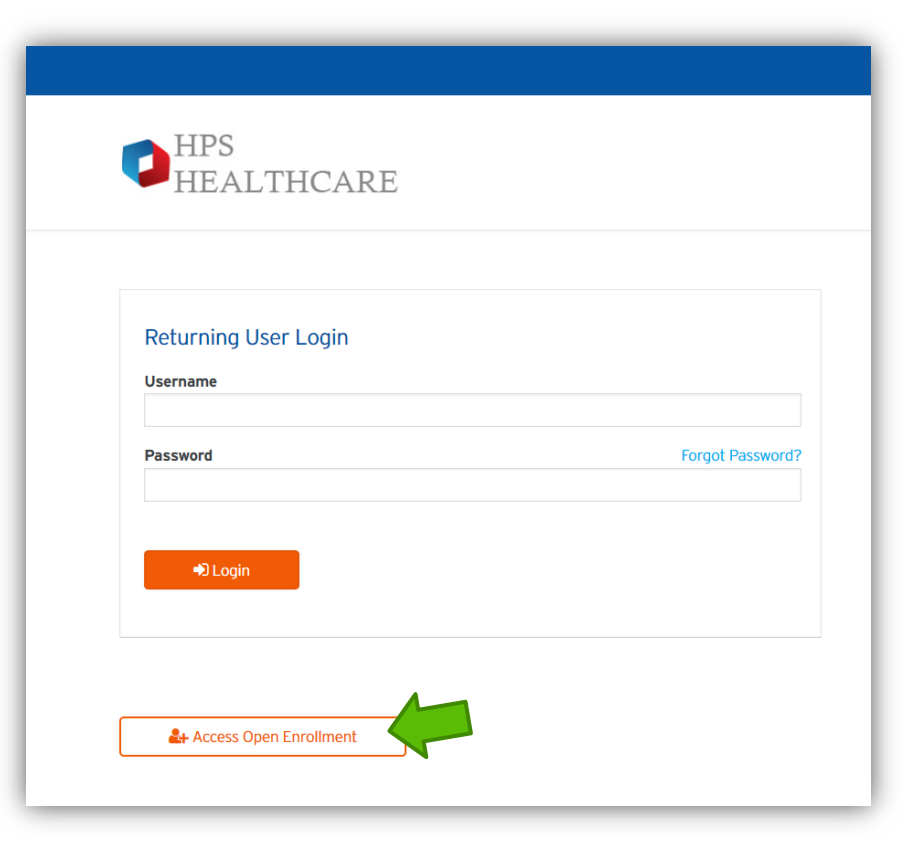

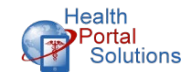

#### **Enrollment Workflow**

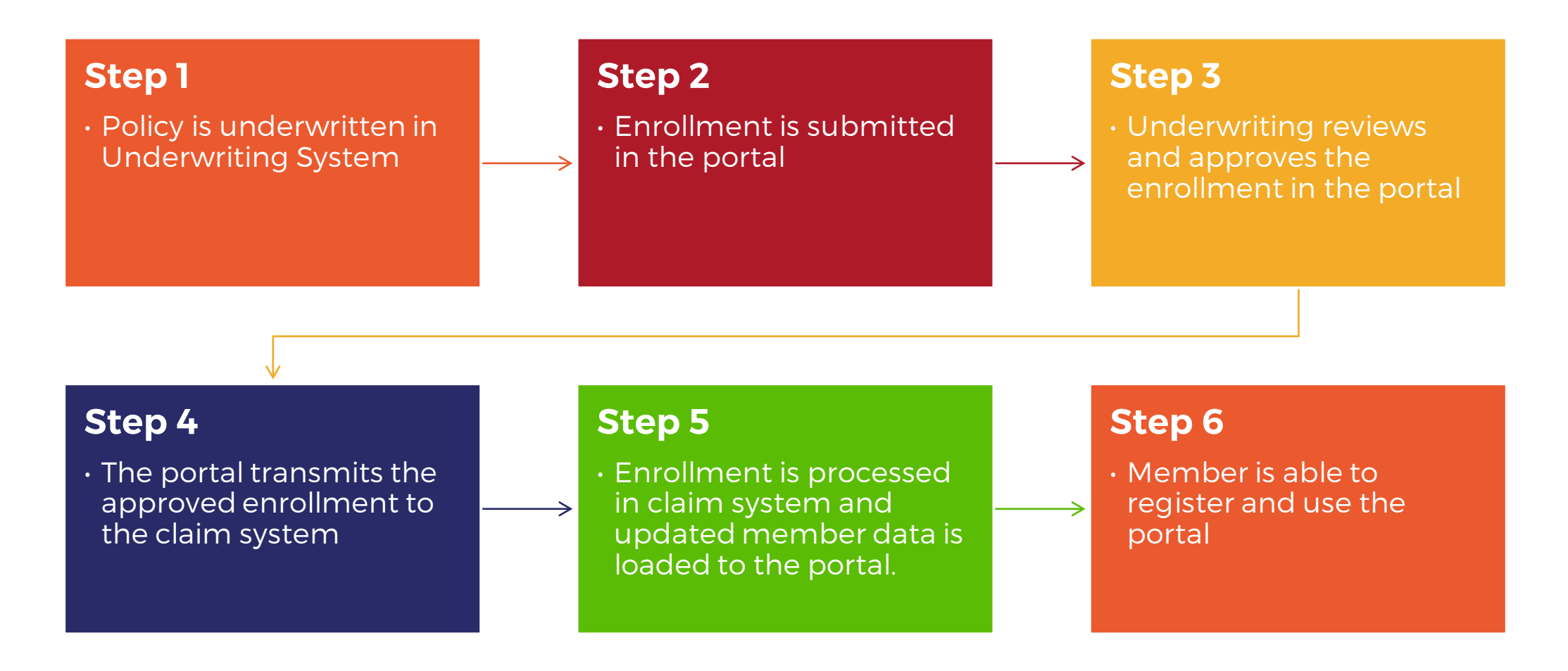

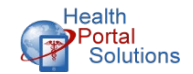

# MEMBER ONLINE ENROLLMENT

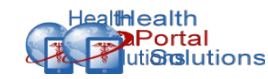

Online Enrollment gives your plan members the ability to enroll online any time at their convenience. This can be done in one of two ways:

#### **Inside the Portal:**

This approach is most commonly used when a member already exists in your claim system and has a web portal account. With this approach, the member would log into the portal, go to the enrollment page, and submit their enrollment transaction.

#### **Outside the Portal:**

This approach is most commonly used when a member does not exist in your claim system and you need to collect their eligibility information for the first time. With this approach, the member would go to your portal login page, click the "open enrollment" button, enter the authorization code you've provided to them, and submit their enrollment transaction.

The "Outside the Portal" workflow is what we'll illustrate for the member online enrollment.

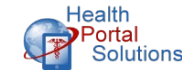

#### **Portal Access**

Plan members can access the web portal and enrollment tool from the employer's public website or the Insurer website.

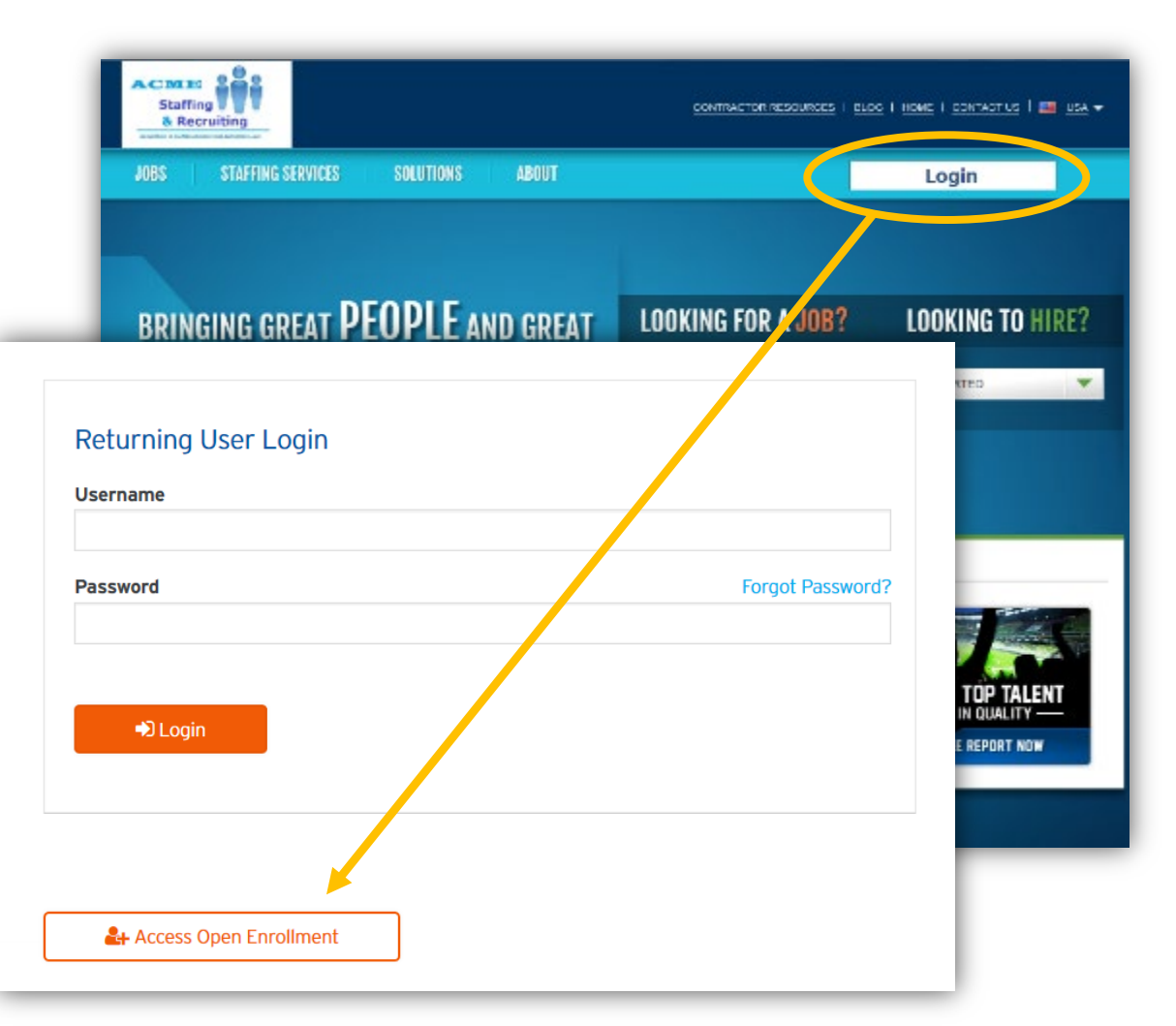

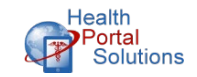

© Health Portal Solutions - Copyright 2021-2022

## **Begin Enrollment**

- After clicking the Enrollment button, the member will be prompted to enter an authorization code.
- Each employer will use a unique authorization code that is assigned to them by the Insurer when it sets up online enrollment for them.

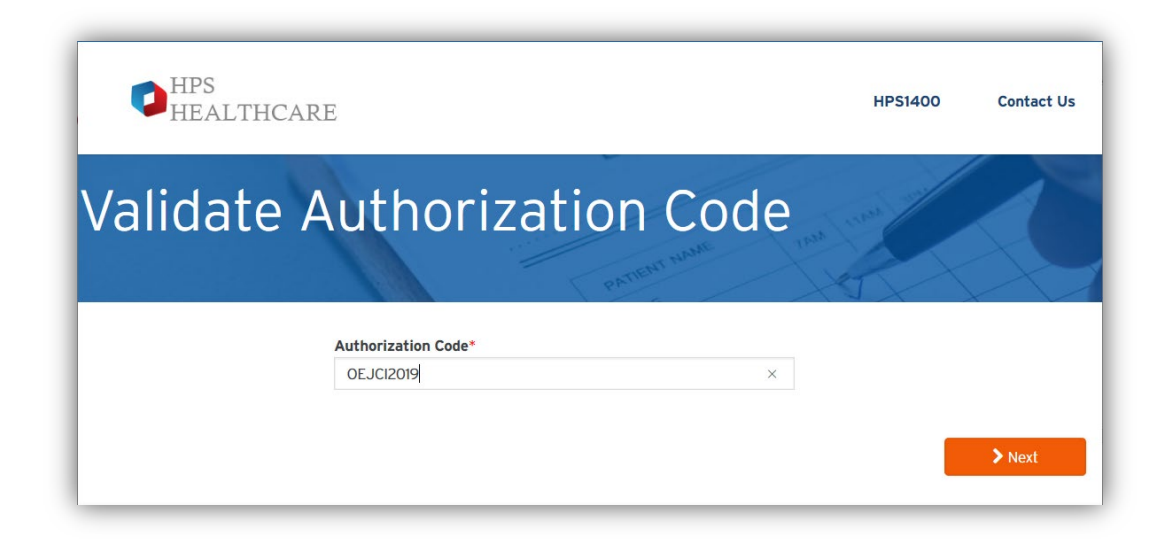

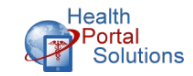

### **Enrollment Verification**

- After entering the authorization code, the member will be prompted to provide some basic demographic details about themselves.
- The portal will use these details to validate whether this member already exists in the Insurer's enrollment system.

| 1 Verification      | 2 Member | 3 Dependents | (4) Coverage (5) Other Coverage (6) Attachments |
|---------------------|----------|--------------|-------------------------------------------------|
|                     |          | 7 Review     | (8) Confirmation                                |
| First Name*         |          |              | Gender*                                         |
| Zachary             |          |              | Male O Female                                   |
| Last Name*          |          |              | Postal Code*                                    |
| Byerly              |          |              | 77344                                           |
| Certificate Number* |          |              | Security Code*                                  |
| 751656247           |          |              | rgza9                                           |
| Date of Birth*      |          |              | Generate new Security Code                      |
| 8/21/1963           |          |              | Get Audio Code                                  |
|                     |          |              | Enter Security Code displayed above             |
|                     |          |              | rqza9 ×                                         |
|                     |          |              |                                                 |
| Back                |          |              | > Next                                          |

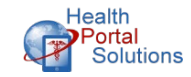

#### **Member Form**

- If the portal already has eligibility and demographic data for this member, those details will populate in the member form.
- If the portal does not have these details, the member must fill out the enrollment form completely.

| 1 Verification | 2 Member   | 3 Dependents<br>7 Review | <ul><li>Coverage</li><li>Confirmation</li></ul> | 5 Other Coverage | e 6 Attachments |
|----------------|------------|--------------------------|-------------------------------------------------|------------------|-----------------|
|                | 📩 Health F | Risk Assessment          |                                                 |                  |                 |
|                | Member     | · ID*                    |                                                 |                  |                 |
|                | 751650     | 6247                     |                                                 |                  |                 |
|                | Status*    |                          |                                                 |                  |                 |
|                | Active     |                          |                                                 | •                |                 |
|                | First Na   | ime*                     |                                                 |                  |                 |
|                | ZACH       | ARY                      |                                                 |                  |                 |
|                | Middle I   | nitial                   |                                                 |                  |                 |
|                | Last Na    | me*                      |                                                 |                  |                 |
|                | BYERL      | Y                        |                                                 |                  |                 |
|                | Birth Da   | ate*                     |                                                 |                  |                 |
|                | 8/21/19    | 963                      |                                                 | ***<br>•         |                 |
|                | Gender     | 6                        |                                                 |                  |                 |
|                | Male       |                          |                                                 | •                |                 |

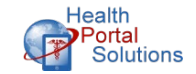

#### **Dependent Form**

The dependent form will list all details for dependents (if available).

| KATHY N BYERLY   | 🖋 Edit | <b>★</b><br>Terminate |
|------------------|--------|-----------------------|
| CAITLYN Y BYERLY | 🖋 Edit | <b>★</b><br>Terminate |
| FELICIA F BYERLY | 🖋 Edit | <b>★</b><br>Terminate |
|                  |        | 🛃 Add Dependent       |

The member can terminate, edit, or add dependents as needed.

| Last Name*      |                 |      |
|-----------------|-----------------|------|
|                 |                 |      |
| Middle Initial  |                 |      |
|                 |                 |      |
|                 |                 |      |
| Relationship*   |                 |      |
|                 |                 | •    |
|                 |                 |      |
| Birth Date*     |                 |      |
| mm/dd/yyyy      |                 |      |
| O               |                 |      |
| Gender*         |                 |      |
|                 |                 | •    |
| Disabled?       |                 |      |
|                 |                 | •    |
|                 |                 |      |
| Is Student?     |                 |      |
|                 |                 | •    |
| Effective Date* |                 |      |
|                 |                 | (**) |
| 1/1/2019        |                 |      |
| _               |                 |      |
|                 | 🚑 Add Dependent |      |
| _               |                 |      |

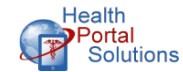

© Health Portal Solutions - Copyright 2021-2022

#### **Coverage Page**

Based on the employer's plan and the member's eligibility, the portal will display the coverage, benefits, and plan options available to that member.

The member can select or waive coverage as needed.

| elect Your Coverage Plan                          |                         |
|---------------------------------------------------|-------------------------|
|                                                   | Medical Premium         |
| ○ Employee Only                                   | \$50.00 Per Pay Period  |
| $\bigcirc$ Employee and Children                  | \$100.00 Per Pay Period |
| $\bigcirc$ Employee and Spouse                    | \$125.00 Per Pay Period |
| Employee and Family                               | \$150.00 Per Pay Period |
| Which family members will be covered by the plan? | Effective Date          |
| ZACHARY BYERLY (MEMBER)                           | 1/1/2019                |
| KATHY N BYERLY (Spouse)                           | 5/1/2016                |
| CAITLYN Y BYERLY (Child)                          | 5/1/2016                |
| FELICIA F BYERLY (Child)                          | 5/1/2016                |
|                                                   |                         |
| O I elect to waive Medical Coverage               |                         |
|                                                   | 🖺 Save Coverage         |

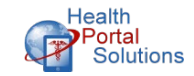

© Health Portal Solutions - Copyright 2021-2022

## **Beneficiary Details**

If the benefits require beneficiary information, these details can be added manually or imported from the dependent page.

| Second Second Se |               |       |
|----------------------------------------------------------------------------------------------------|---------------|-------|
| Import Dependent Data as Beneficary                                                                                                    |               |       |
| KATHY N BYERLY                                                                                                    |               |       |
| Select Dependents                                                                                                    | Last Name*    |       |
| KATHY N BYERLY                                                                                                    | BYERLY        | Share |
| CAITLYN Y BYERLY                                                                                                    | Relationship* | %     |
| FELICIA E BYERLY                                                                                                    | Spouse        |       |
| Address                                                                                                    |               |       |
| Address                                                                                                    |               |       |
| Address  Outside United States  Line f*                                                                                                    |               |       |
| Address  Outside United States  Line T  2832 OGDEN FOREST DR                                                                                                    |               |       |
| Address Outside United States Line 1* 2832 OGDEN FOREST DR Line 2                                                                                                    |               |       |
| Address  Address  States  Line f*  2832 OGDEN FOREST DR  Line 2                                                                                                    |               |       |
| Address  Outside United States  Line 1*  2832 OGDEN FOREST DR  Line 2  Town / City*                                                                                                    |               |       |
| Address  Outside United States  Line 1*  2832 OGDEN FOREST DR  Line 2  Town / City*  HOUSTON                                                                                                    |               |       |
| Address  Outside United States  Line f*  2832 OGDEN FOREST DR  Line 2  Town / City* HOUSTON  State / Province*                                                                                                    | Postal Code   |       |

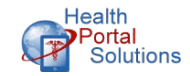

#### **Other Coverage**

On this page, the member can indicate whether he or a family member is enrolled in other insurance plans, whether they be private or government-sponsored plans.

| 1 Verification 2 Member | 3 Dependents                                                                    | Coverage     B Confirmation | 5 Other Coverage | 6 Attachments | 7 Review |
|-------------------------|---------------------------------------------------------------------------------|-----------------------------|------------------|---------------|----------|
|                         | Health Plan Name*                                                               |                             |                  |               |          |
|                         | Primary Insured*                                                                |                             |                  |               |          |
|                         | Policy Number*                                                                  |                             |                  |               |          |
|                         | Effective Date of Policy                                                        | *                           |                  |               |          |
|                         | mm/dd/yyyy                                                                      |                             |                  |               |          |
|                         | Type of Coverage(check                                                          | all that apply)*            |                  |               |          |
|                         | Is this a Medicare/Medi<br>governmental agency?*<br>Yes O No                    | caid or any other fede      | ral,state, or    |               |          |
|                         | Who does this plan cove<br>ZACHARY BYERLY<br>KATHY N BYERLY<br>CAITLYN Y BYERLY | er?*                        |                  |               |          |

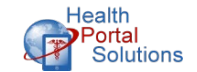

#### **Document Upload**

- The member should upload any required documents necessary for their enrollment.
- If the member is using a mobile device, he can use the camera on the device to take a picture of a document to submit with the enrollment.

| 1 Verificat       | on 2 Mer            | mber 3          | Dependents          | 4 Coverage<br>8 Confirmation | 5 Other Coverage | 6 Attachments | <b>7</b> Review |
|-------------------|---------------------|-----------------|---------------------|------------------------------|------------------|---------------|-----------------|
| Please upload any | ocuments that su    | pport the reaso | n for this enrollme | ent. For example:            |                  |               |                 |
| 1. Birth or Ado   | tion Certificate fo |                 |                     |                              |                  |               |                 |
| 3. Proof of Insi  | rance for mid-year  | r enrollments   |                     |                              |                  |               |                 |
| 4. Other Comp     | eted Forms we have  | ve asked you to | submit with your e  | enrollment                   |                  |               |                 |
|                   |                     | ,               | ,                   |                              |                  |               |                 |
| 🔇 Upload F        | le                  |                 |                     |                              |                  |               |                 |

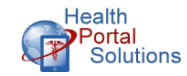

#### **Enrollment Review**

On this final page, the member will review all the details about their enrollment, agree to the terms and conditions, and submit the enrollment.

| 1 Verification             | 2 Member            | 3 Dependents                        | Coverage     S Other Coverage     G Attachments     Preview     S Confirmation                                                                                              |
|----------------------------|---------------------|-------------------------------------|----------------------------------------------------------------------------------------------------|
| Please carefully review en | rollment informatic | Enr<br>on as this is your last chai | llment is not yet complete.<br>ce to edit information in this submission. Click the "Edit" buttons to make changes and then click<br>"Next."                                |
|                            |                     | N                                   | lember Information                                                                                                    |
| Member ID                  |                     |                                     |                                                                                                    |
| 751656247                  |                     |                                     |                                                                                                    |
|                            |                     |                                     | Agreement<br>Waiver Agreement: After my 60-day enrollment period, I understand that in order to enroll in the future I may be required to provide evidence of insurability, |
| Status                     |                     |                                     | and I may enroll in some plans only during enrollment periods and/or be subject to pre-existing condition limitations.                                                      |
| Active                     |                     |                                     |                                                                                                    |
|                            |                     |                                     | Summer Premiums: If I am budgeted for less than 12 months a year, my summer premiums will be deducted from my May pay. Under certain circumstances, I                       |
| First Name                 |                     |                                     | may choose to be billed for my premiums through the summer. (You will receive additional information in April.)                                                             |
| ZACHARY                    |                     |                                     |                                                                                                    |
|                            |                     |                                     | Release of Information: I understand that certain information collected by the Healthcare System, including some collected using this form, must be sent to the             |
|                            |                     |                                     | carriers of the plans in which 1 have enrolled. The Healthcare System and the insurance carriers will treat this information as confidential.                               |
| Middle Initial             |                     |                                     |                                                                                                    |
|                            |                     |                                     | Oldo not agree • lagree                                                                                                    |
|                            |                     |                                     |                                                                                                    |
| Last Name                  |                     |                                     |                                                                                                    |
| BYERLY                     |                     |                                     | ✓ Finalize Enrollment                                                                                                    |
|                            |                     |                                     | You can print this information after you have finalized your enrollment                                                                                                    |
|                            |                     |                                     |                                                                                                    |

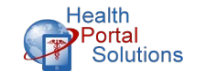

### **Enrollment Confirmation**

- The member can print a copy of their enrollment on this page.
- He'll also receive a transaction number for his enrollment as a reference.

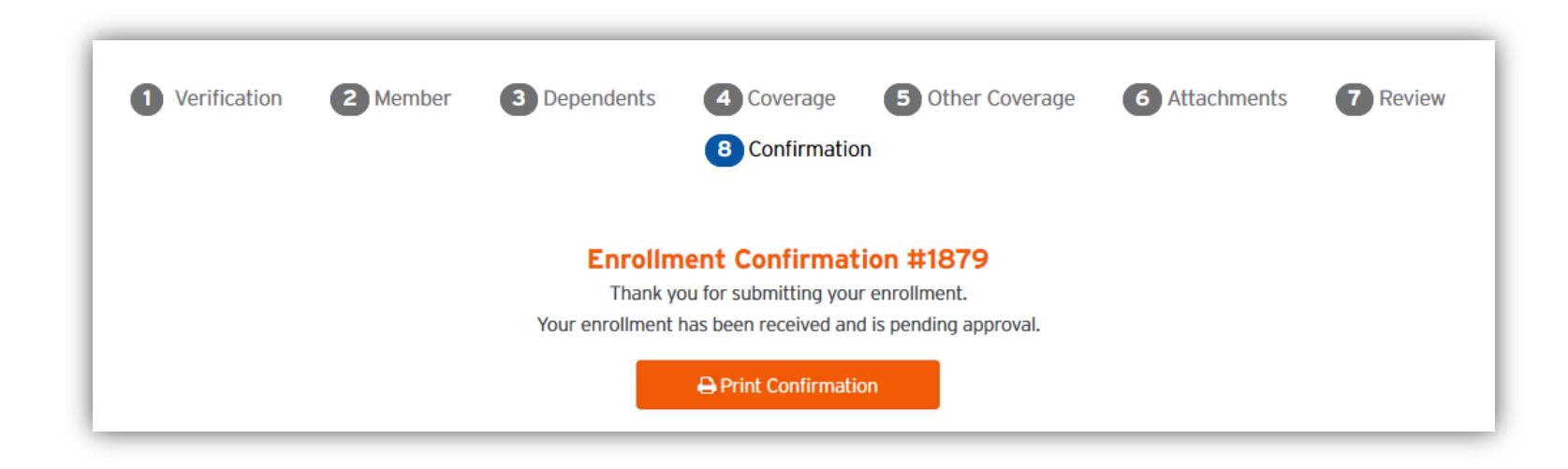

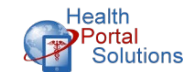

#### **Enrollment Confirmation Notification**

The member will also receive an email notification from the portal confirming that the enrollment was successfully submitted.

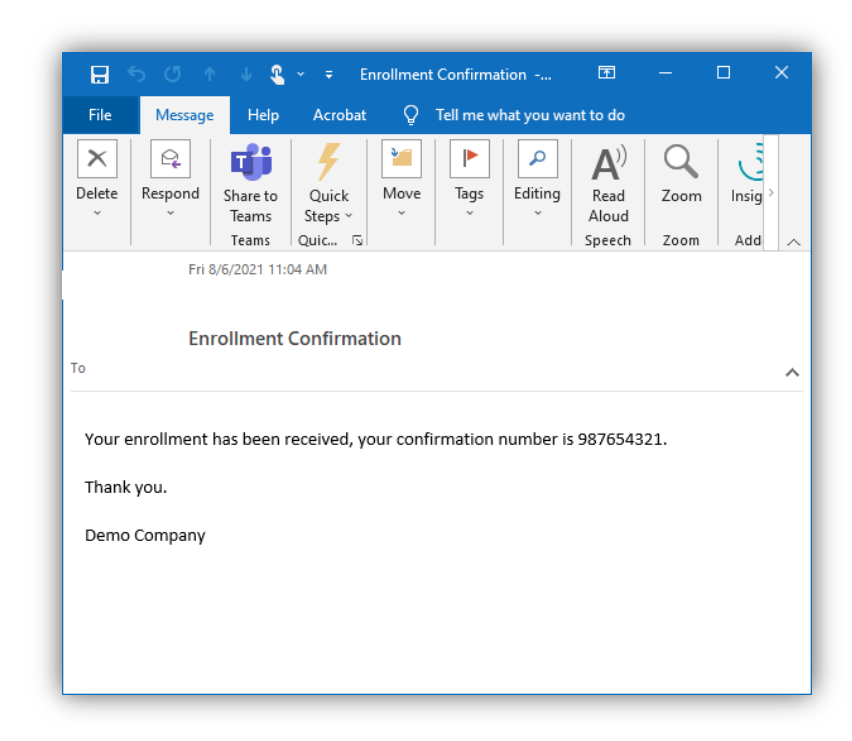

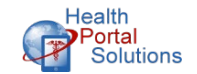

# EMPLOYER ONLINE ENROLLMENT

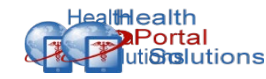

# Online Enrollment gives employers the ability to submit enrollments on behalf of a member.

This allows your company to:

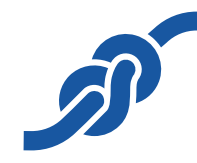

#### Tie

new coverage requests to plan members that already exist in your eligibility system

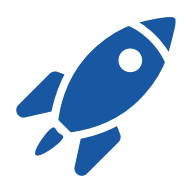

#### Stimulate

use of other web portal features beyond online enrollment

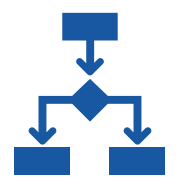

#### Track

and monitor the parties who are submitting and managing enrollments

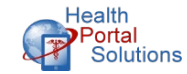

#### **Portal Access**

Employers can access the web portal and enrollment tool from the Insurer website.

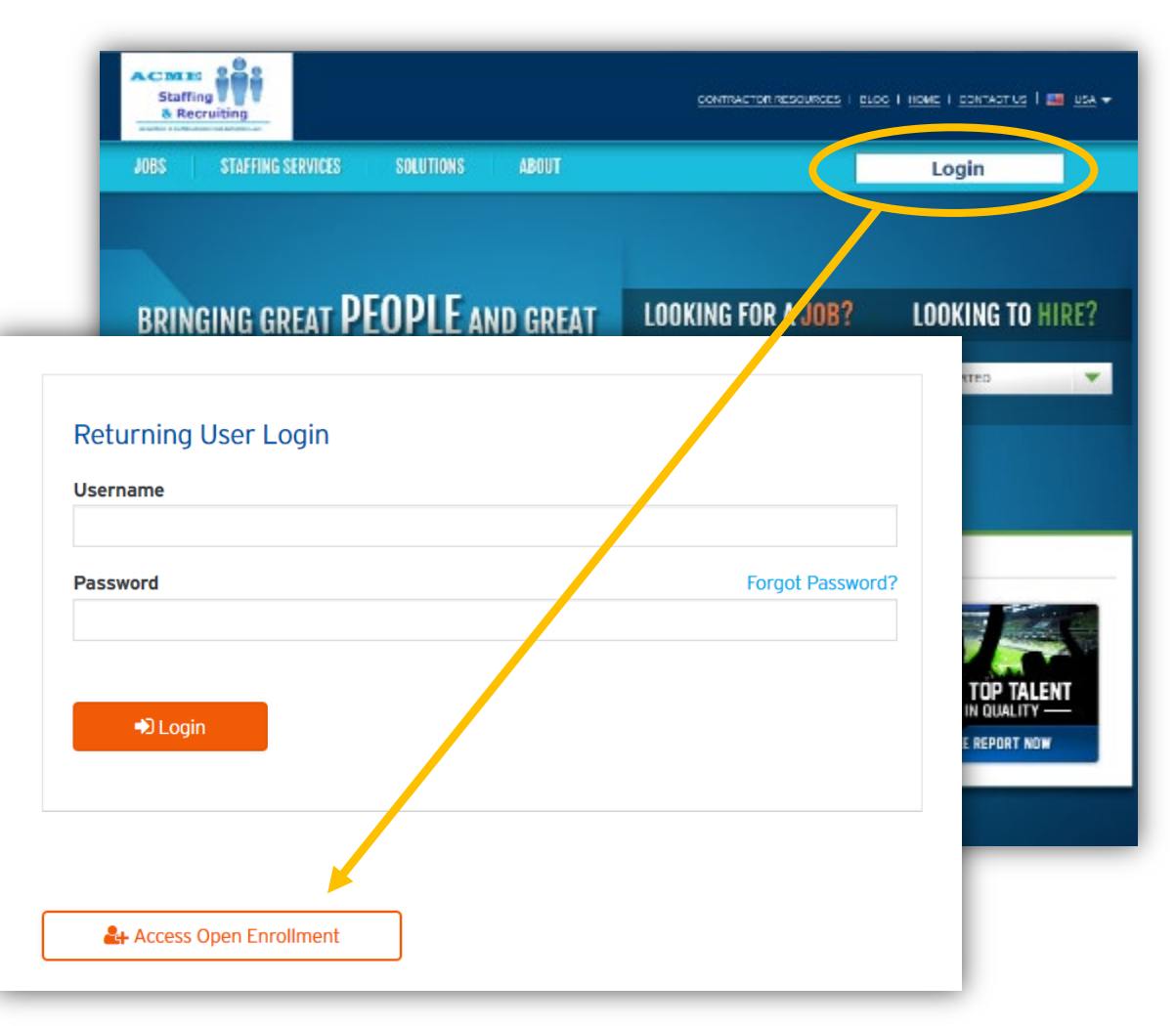

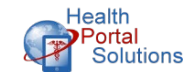

© Health Portal Solutions - Copyright 2021-2022

#### **Enrollment Reason**

The Employer should go to the Enrollment page and select "Start a New Enrollment."

Then they will see the enrollment forms that are applicable to the employer and/or division.

| <b>Y</b>                                           | 🖂 Mailbox                                                                                                    | Sitemap Help       |            |                 | Contact U  | s                     |
|----------------------------------------------------|----------------------------------------------------------------------------------------------------|--------------------|------------|-----------------|------------|-----------------------|
| Health<br>Portal<br>Solutions<br>www.hpsgkobal.net | Claims Benefi                                                                                                    | its ID Cards       | Documents  | HR Compliance   | Enrollment | Reports Memb          |
|                                                    | Company                                                                                                    | Group              |            | Division        |            | Plan Year*            |
|                                                    | James Coney Island                                                                                                    | James Coner        | Island EPO | ▼ All Divisions | •          | 01/01/2020 - 12/31/20 |
|                                                    | Q Search                                                                                                    |                    |            |                 |            |                       |
|                                                    |                                                                                                    |                    |            |                 |            |                       |
|                                                    |                                                                                                    |                    | Member E   | nrollment       |            |                       |
|                                                    | Select a reason for your enrollment                                                                                                    | •<br>nce 2020      | Member E   | nrollment       |            | >                     |
| Start a New Enrollme                               | Select a reason for your enrollment<br>General Enrollment Maintenar<br>Member Address Change 2021                                                    | •<br>nce 2020<br>0 | Member E   | nrollment       |            | >                     |
| Start a New Enrollme                               | Select a reason for your enrollment<br>General Enrollment Maintenar<br>Member Address Change 202<br>New Hire Enrollment 2020                         | •<br>nce 2020<br>0 | Member E   | nrollment       |            | ><br>><br>>           |
| Start a New Enrollme                               | Select a reason for your enrollment<br>General Enrollment Maintenar<br>Member Address Change 202<br>New Hire Enrollment 2020<br>Open Enrollment 2020 | *<br>nce 2020<br>0 | Member E   | nrollment       |            | ><br>><br>>           |

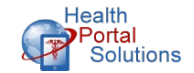

#### **Member Search**

Then, they must search for the member that they wish to enroll.

Health Portal Solutions Benefits ID Cards Documents HR Compliance Enrollment Repo Claims **Member Verification** First Name Last Name Date of Birth Case/Cert ID Member ID SSN/Fede Byerly mm/dd/yyyy **Display Detail** Company Group Division Search Result ZACHARY 8/21/1963 ###-##-4377 Active Insured/Self Male BYERLY ► Page size: 50 ▼ M

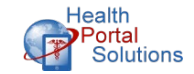

© Health Portal Solutions - Copyright 2021-2022

#### **Member Page**

Online enrollment forms will pre-populate with the member's current eligibility data.

| Member ID*     |      |
|----------------|------|
| 751656247      |      |
| Status*        |      |
| Active         | •    |
| First Name*    |      |
| ZACHARY        |      |
| Middle Initial |      |
| Last Name*     |      |
| BYERLY         |      |
| Birth Date*    |      |
| 8/21/1963      | Ť.   |
| Gender*        |      |
| Male           | •    |
| Marital Status |      |
| Married        | •    |
| Marriage Date  |      |
| 1.11           | (±1) |

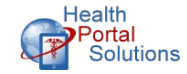

© Health Portal Solutions - Copyright 2021 2022 Portal Solutions - Copyright 2021-2022

#### **Dependent Page**

This page will pre-populate with the dependents' current eligibility data (if available).

Dependents can also be added, deleted, or changed.

|                  |                       | Last Name*      |
|------------------|-----------------------|-----------------|
| KATHY N BYERLY   | ✓ Edit X<br>Terminate | Middle Initial  |
|                  |                       | Relationship*   |
| CAITLYN Y BYERLY | ✓ Edit ★<br>Terminate | Birth Date*     |
|                  | Terminate             | mm/dd/yyyy      |
|                  |                       | Gender*         |
| FELICIA F BYERLY | ✓ Edit ★ Terminate    | •<br>Disabled?  |
|                  |                       | Is Student?     |
|                  |                       | Effective Date* |
|                  | Add Dependent         | 1/1/2019        |

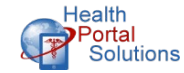

#### **Coverage Page**

The employer can select from the coverages pertinent to the member.

| Select Your Coverage Plan                         |                         |
|---------------------------------------------------|-------------------------|
|                                                   | Medical Premium         |
| ○ Employee Only                                   | \$50.00 Per Pay Period  |
| ○ Employee and Children                           | \$100.00 Per Pay Period |
| ○ Employee and Spouse                             | \$125.00 Per Pay Period |
| Employee and Family                               | \$150.00 Per Pay Period |
| Which family members will be covered by the plan? | Effective Date          |
| ZACHARY BYERLY (MEMBER)                           | 1/1/2019                |
| KATHY N BYERLY (Spouse)                           | 5/1/2016                |
| CAITLYN Y BYERLY (Child)                          | 5/1/2016                |
| FELICIA F BYERLY (Child)                          | 5/1/2016                |
| O I elect to waive Medical Coverage               |                         |
|                                                   | 💾 Save Coverage         |

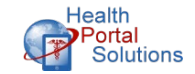

© Health Portal Solutions – Copyright 2021-2022

#### **Beneficiary Details**

If the benefits require beneficiary information, these details can be added manually or imported from the dependent page.

| 😤 Add Beneficiary                                                                                               |               |       |
|----------------------------------------------------------------------------------------------------|---------------|-------|
| <ul> <li>Import Dependent Data as Beneficary</li> </ul>                                                         |               |       |
| KATHY N BYERLY                                                                                                  |               |       |
| Select Dependents                                                                                               | Last Name*    |       |
| KATHY N BYERLY                                                                                                  | BYERLY        | Share |
| CAITLYN Y BYERLY                                                                                                | Relationship* | %*    |
| FELICIA F BYERLY                                                                                                | Spouse        |       |
| Address                                                                                                    |               |       |
| Address<br>Outside United States<br>Line f<br>2832 OGDEN FOREST DR                                              |               |       |
| Address  Outside United States  Line P  2832 OGDEN FOREST DR  Line 2                                            |               |       |
| Address                                                                                                    |               |       |
| Address<br>Outside United States<br>Line 1*<br>2832 OGDEN FOREST DR<br>Line 2<br>Town / City*<br>HOUSTON        |               |       |
| Address  Outside United States  Line f*  2832 OGDEN FOREST DR  Line 2  Town / City*  HOUSTON  State / Province* | Postal Code   |       |

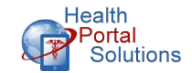

#### **Other Coverage**

Enrollment details for other plans should be added as well.

| 1 Verification | 2 Member | 3 Dependents             | 4 Coverage             | 5 Other Coverage | 6 Attachments | 7 Review |
|----------------|----------|--------------------------|------------------------|------------------|---------------|----------|
|                |          |                          | 8 Confirmation         |                  |               |          |
|                |          |                          |                        |                  |               |          |
|                |          | Health Plan Name*        |                        |                  |               |          |
|                |          |                          |                        |                  |               |          |
|                |          | Primary Insured*         |                        |                  |               |          |
|                |          | Frindly insured          |                        |                  |               |          |
|                |          |                          |                        |                  |               |          |
|                |          | Policy Number*           |                        |                  |               |          |
|                |          |                          |                        |                  |               |          |
|                |          | Effective Date of Policy | *                      |                  |               |          |
|                |          | mm/dd/yyyy               |                        | Ť.               |               |          |
|                |          | Type of Coverage(check   | all that apply)*       |                  |               |          |
|                |          | Medical Dental           | Vision 🗌 Other         |                  |               |          |
|                |          | Is this a Medicare/Medi  | caid or any other fede | eral,state, or   |               |          |
|                |          | governmental agency?*    | •                      |                  |               |          |
|                |          | Yes O No                 |                        |                  |               |          |
|                |          | Who does this plan cove  | er?*                   |                  |               |          |
|                |          | ZACHARY BYERLY           |                        |                  |               |          |
|                |          | KATHY N BYERLY           |                        |                  |               |          |
|                |          | CAITLYN Y BYERLY         |                        |                  |               |          |

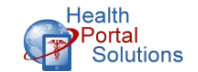

#### **Document Upload**

- The employer should upload any required documents necessary for their enrollment.
- If the employer is using a mobile device, he can use the camera on the device to take a picture of a document to submit with the enrollment.

| 0                                        | Verification                                                                                                 | 2 Member                                                                                                    | 3 Dependents                                                                | 4 Coverage<br>8 Confirmation       | 5 Other Coverage | 6 Attachments | 7 Review |
|------------------------------------------|----------------------------------------------------------------------------------------------------|----------------------------------------------------------------------------------------------------|-----------------------------------------------------------------------------|------------------------------------|------------------|---------------|----------|
| Please (<br>1. B<br>2. M<br>3. P<br>4. C | upload any docume<br>irth or Adoption C<br>farriage Certificate<br>roof of Insurance f<br>other Completed Fo | ents that support th<br>ertificate for a new<br>e for adding a spous<br>for mid-year enrollm<br>prms we have asked | e reason for this enrollm<br>child<br>e<br>nents<br>you to submit with your | eent. For example:<br>• enrollment |                  |               |          |
|                                          | 5 Upload File                                                                                                |                                                                                                    |                                                                             |                                    |                  |               |          |

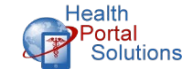

#### **Enrollment Review**

This page will allow one last review of the enrollment details. The employer can go back and make edits as needed.

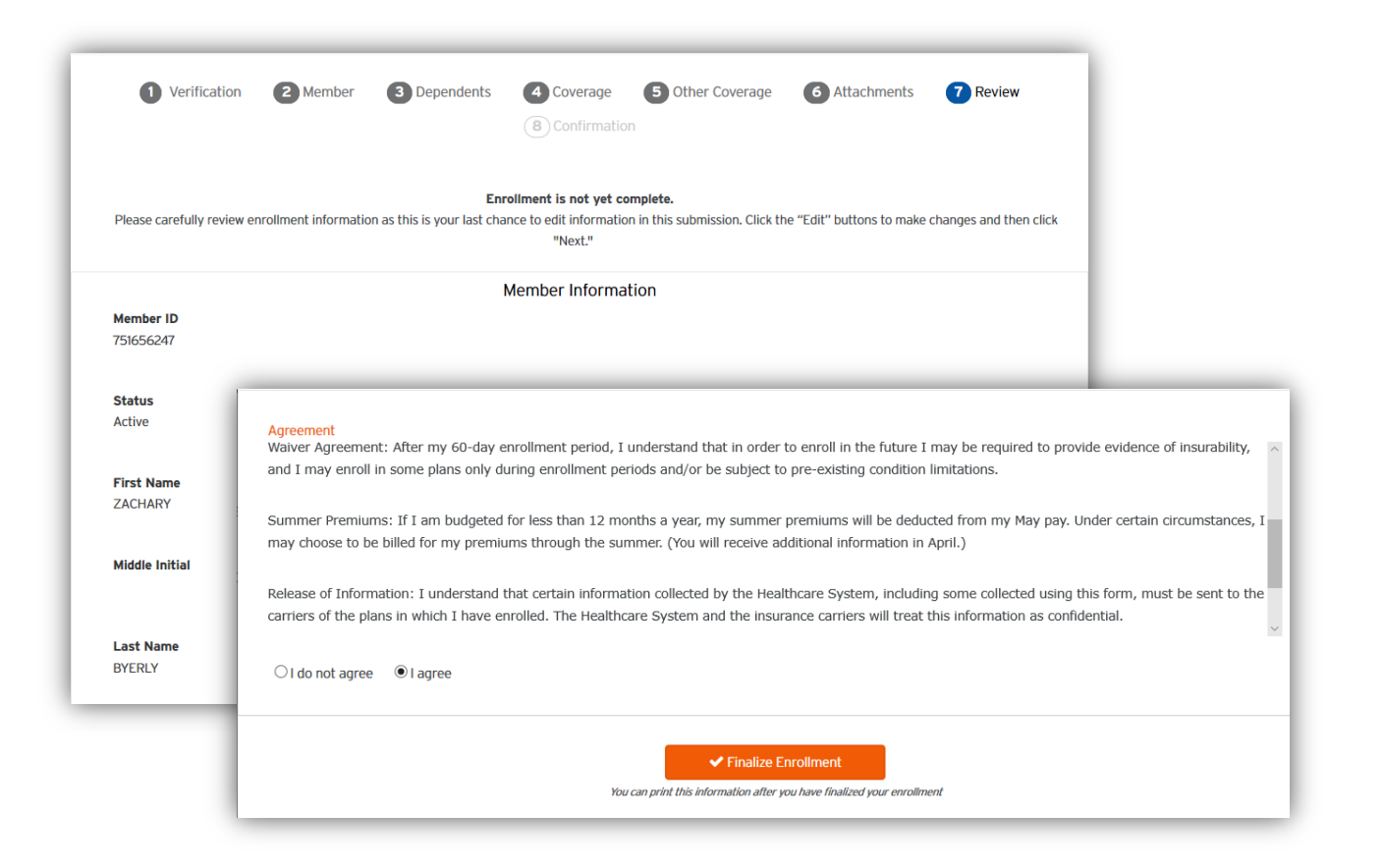

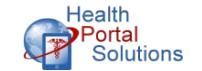

#### **Finish Enrollment**

After the enrollment is submitted, the employer can print a copy.

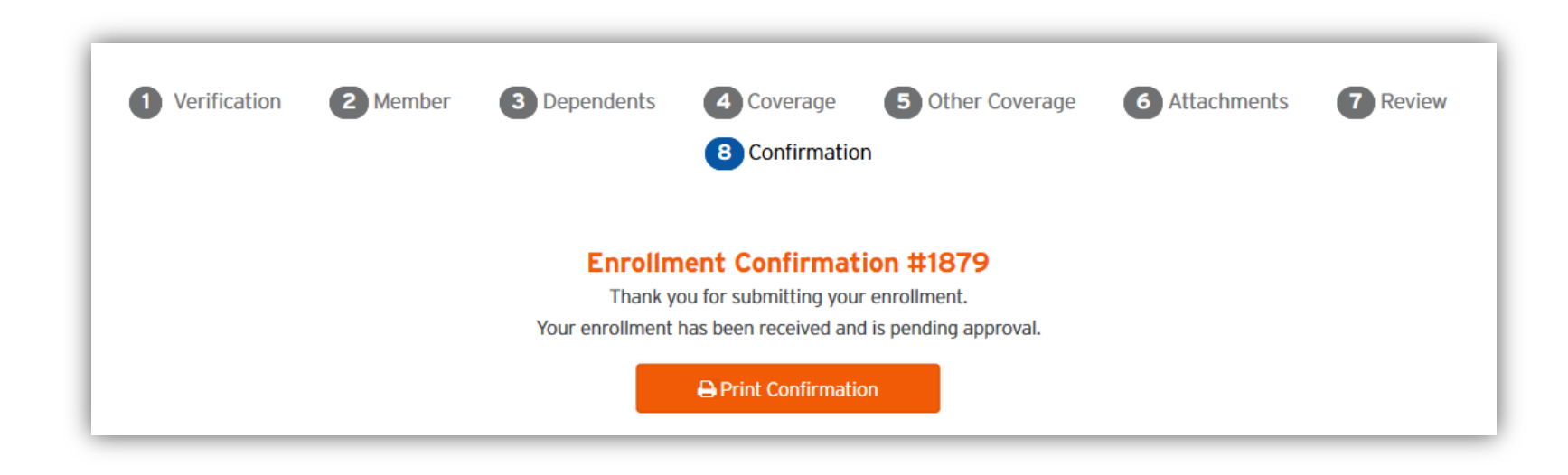

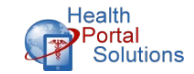

#### **Enrollment Confirmation Notification**

The employer will also receive an email notification from the portal confirming that the enrollment was successfully submitted.

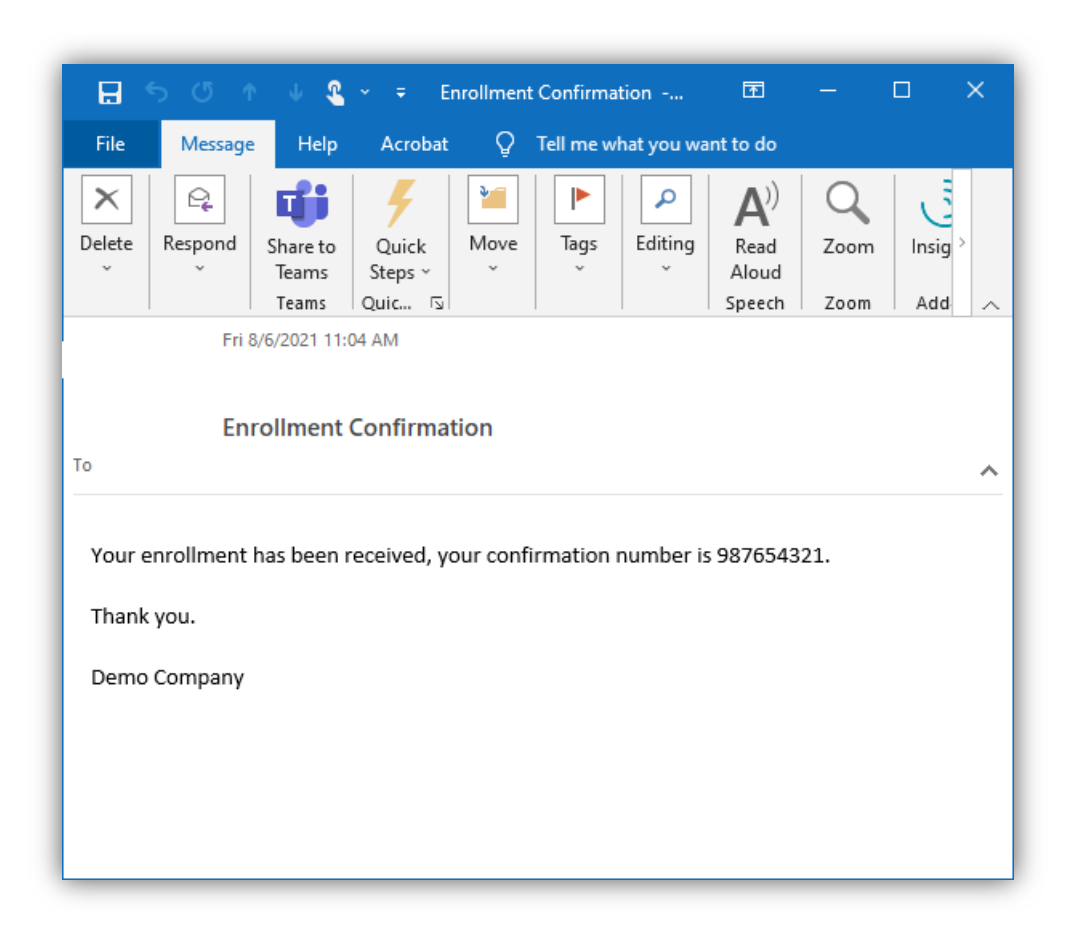

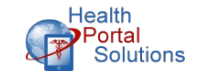

© Health Portal Solutions - Copyright 2021-2022

## INSURER ONLINE ENROLLMENT

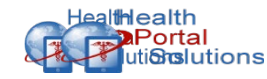

# Online Enrollment gives insurers the ability to submit enrollments on behalf of a member.

This allows your company to:

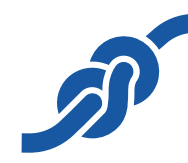

#### Tie

new coverage requests to plan members that already exist in your eligibility system

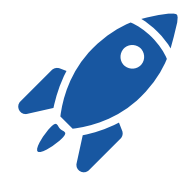

Stimulate

use of other web portal features beyond online enrollment

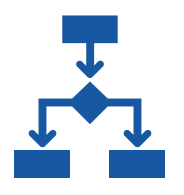

Track and monitor the parties who are submitting and managing enrollments

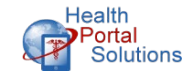

#### **Portal Access**

Insurers can access the web portal and enrollment tool from the Insurer website.

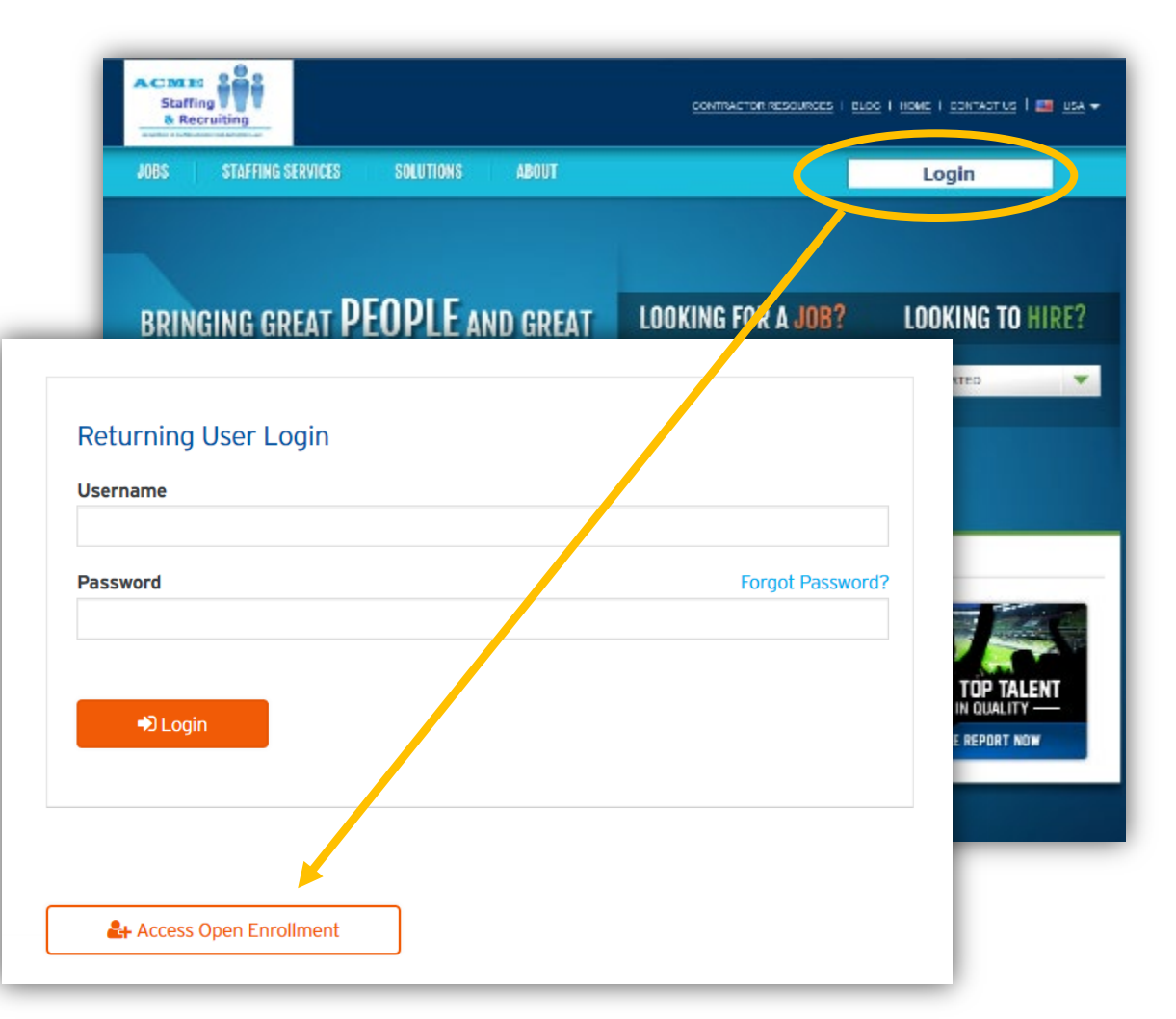

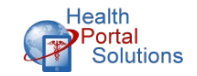

© Health Portal Solutions - Copyright 2021-2022

## **Group Selection**

Insurers must select the employer group and division.

| Home       | Eligibility              | Claims      | Documents       | Quick Quote        | Mailbox      | HR Compliance      | Enrollment                                     | My Options           |
|------------|--------------------------|-------------|-----------------|--------------------|--------------|--------------------|------------------------------------------------|----------------------|
| Enrollment | > Start Enro             | Services    |                 |                    |              |                    | <ul><li>Start Enro</li><li>Enrollmer</li></ul> | ollment<br>nt Review |
| To beg     | gin enrollm              | ent for a p | lan member, f   | first select a gro | oup from the | e drop down list b | • Enrollmer                                    | nt Setup<br>an       |
| Grou       | p:                       | Jame        | es Coney Island | EPO 2000           |              |                    | •                                              |                      |
| Plan       | Year: 01                 | /01/2019 -  | 12/31/2019      | J                  |              |                    |                                                |                      |
| <u>St</u>  | <u>art</u><br>ew Pending | Enrollment  |                 |                    |              |                    |                                                |                      |

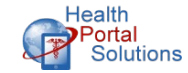

#### **Enrollment Reason**

When they select the enrollment option, they will see the enrollment forms that are applicable to the employer and/or division.

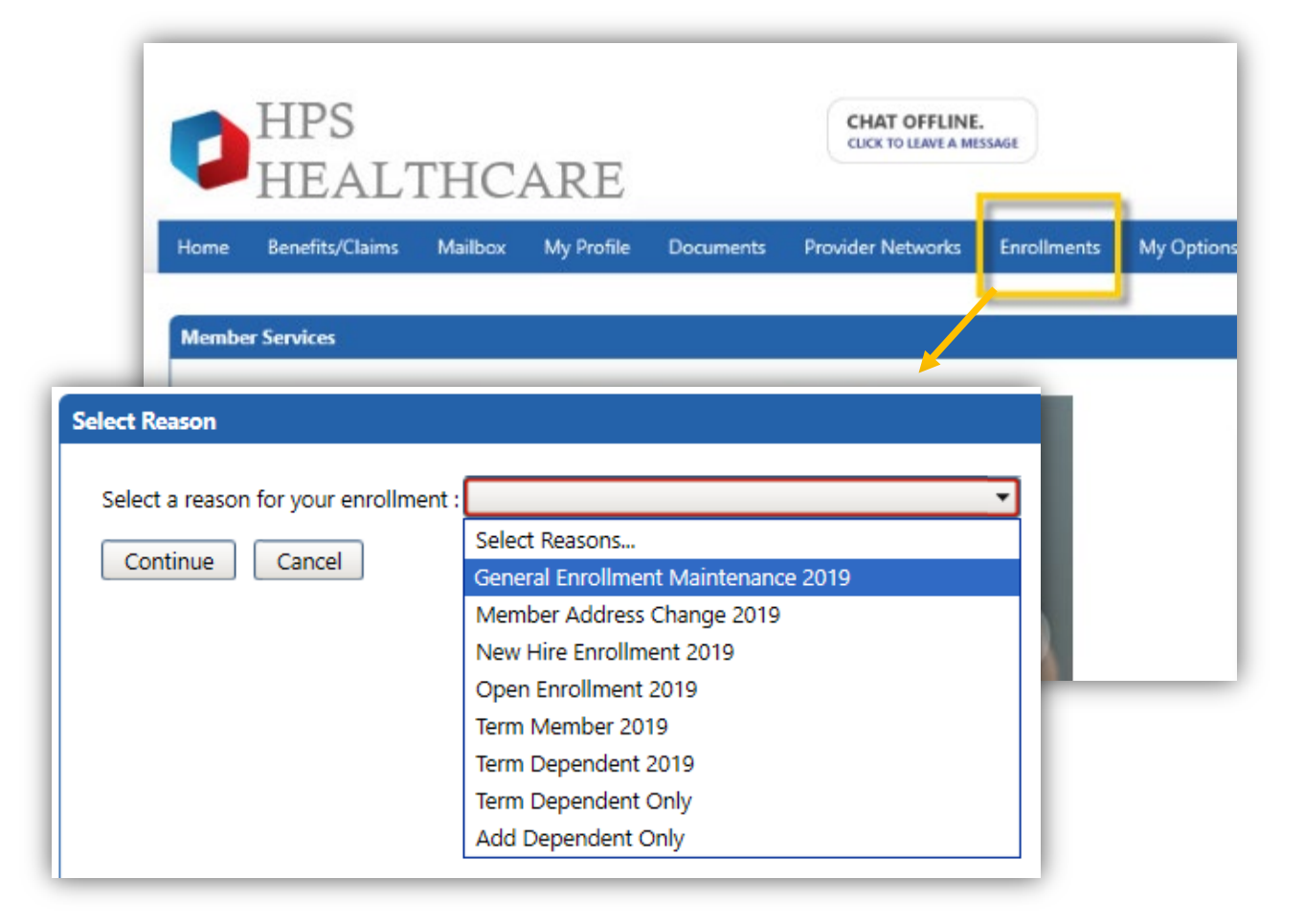

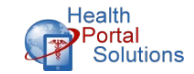

#### **Member Search**

Then, they must search for the member in that group that they wish to enroll.

| Member Search                                                       |                             |            |                  |           |        |
|---------------------------------------------------------------------|-----------------------------|------------|------------------|-----------|--------|
| Member ID:<br>First Name:<br>Last Name:<br>Date of Birth:<br>Search | Byerly<br>mm/dd/y<br>Cancel | <i>ууу</i> |                  |           |        |
| Last Nam                                                            | ıe                          | First Name | e Effective Date | Term Date | Status |
|                                                                     |                             |            |                  |           |        |
| BYERLY                                                              |                             | ZACHARY    | 5/1/2016         |           | Active |

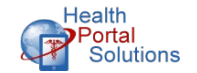

#### Member Page

Online enrollment forms will pre-populate with the member's current eligibility data

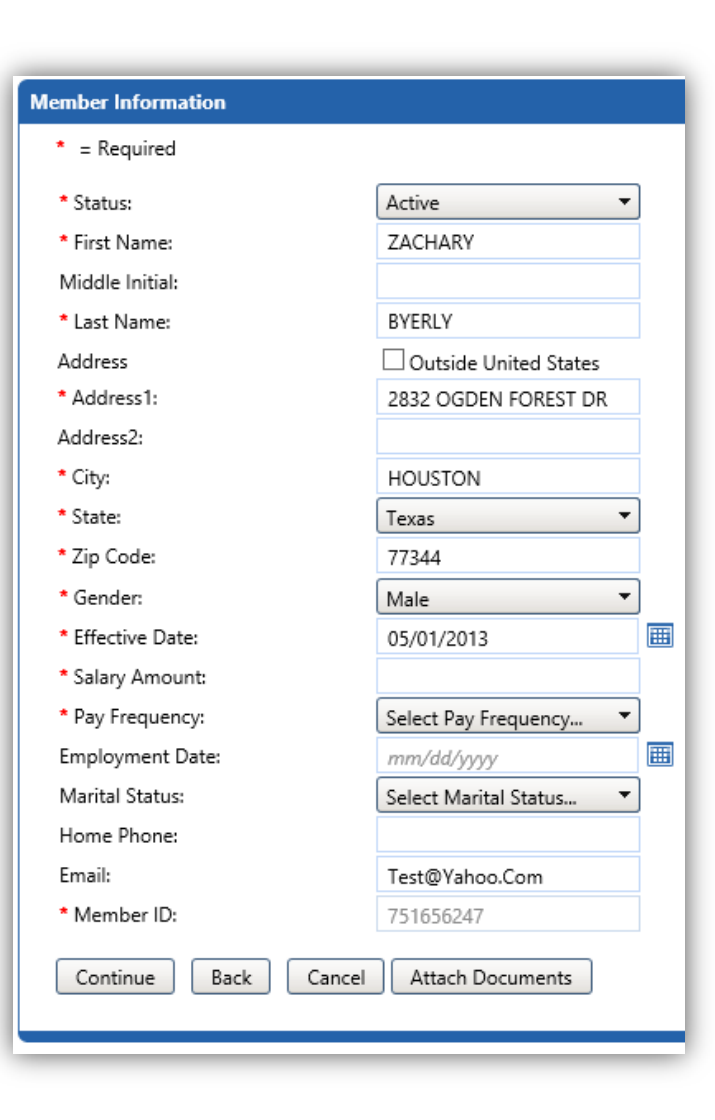

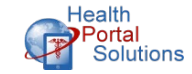

Ad

#### **Dependent Page**

This page will pre-populate with the dependents' current eligibility data (if available).

Dependents can also be added, deleted, or changed.

| d/Edit Dependent |              | e e e e e e e e e e e e e e e e e e e |
|------------------|--------------|---------------------------------------|
| Edit Terminate   |              |                                       |
|                  |              |                                       |
| First Name       | : KAIHY      |                                       |
| Last Name        | : BYERLY     |                                       |
| Middle Initial   | : N          |                                       |
| Relationship     | : Spouse     |                                       |
| Birth Date       | : 4/6/1969   |                                       |
| Gender           | : Female     |                                       |
| Disabled?        | :            |                                       |
| Is Student?      | :            |                                       |
| Effective Date   | : 5/1/2016   |                                       |
|                  |              |                                       |
| Edit Terminate   |              |                                       |
| First Name       | : CAITLYN    |                                       |
| Last Name        | : BYERLY     |                                       |
| Middle Initial   | : Y          |                                       |
| Relationship     | : Child      |                                       |
| Birth Date       | : 11/16/2005 |                                       |
| Gender           | : Female     |                                       |
| Disabled?        | :            |                                       |
| Is Student?      | :            |                                       |
| Effective Date   | : 5/1/2016   |                                       |
|                  |              |                                       |
| Edit Terminate   |              |                                       |
| First Name       | : FELICIA    |                                       |
| Last Name        | : BYERLY     |                                       |
| Middle Initial   | : F          |                                       |
| Relationship     | : Child      |                                       |
| Birth Date       | : 1/16/1994  |                                       |
| Gender           | : Female     |                                       |
| Disabled?        | :            |                                       |
| Is Student?      | ÷            |                                       |
| Effective Date   | : 5/1/2016   |                                       |

If you do not wish to edit or add any dependents, please click "Continue".

Continue Add Back Cancel

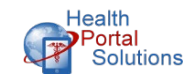

© Health Portal Solutions - Copyright 2021-2022

#### **Coverage Page**

The insurer can select from the coverages pertinent to the member.

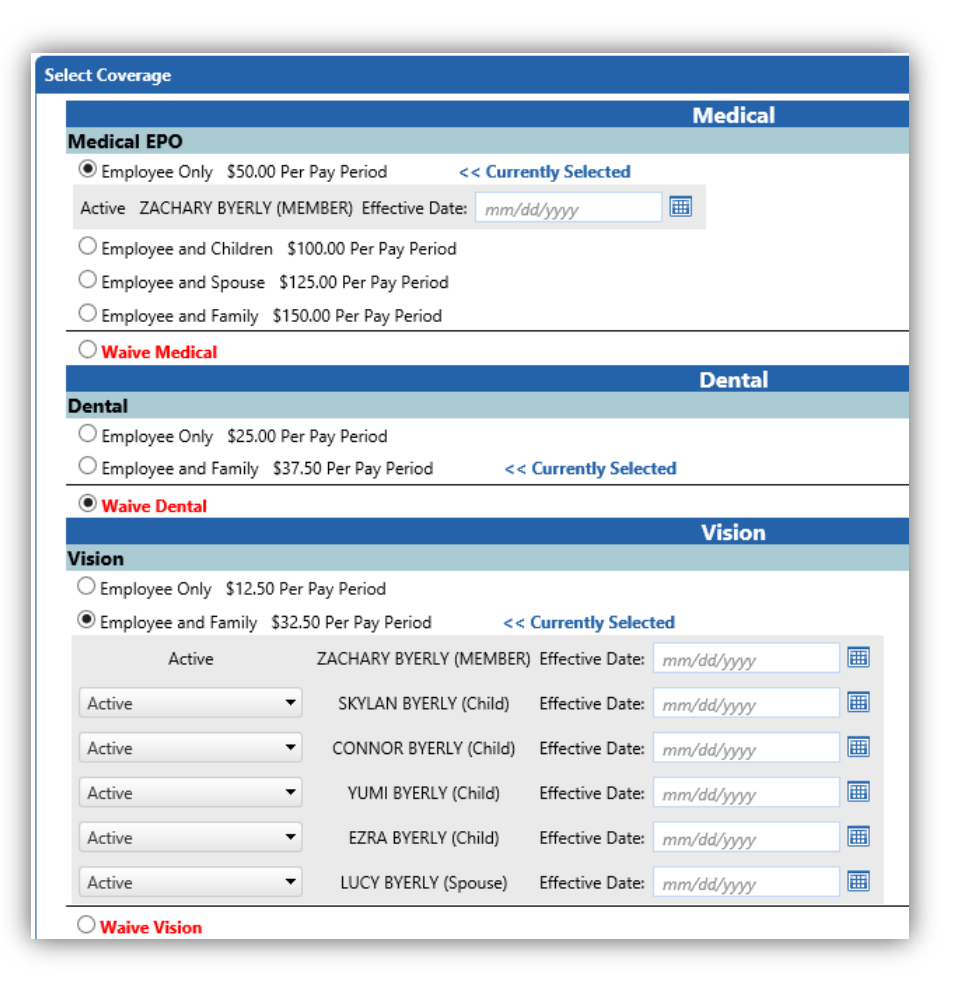

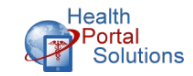

#### **Other Coverage**

Enrollment details for other plans should be added as well.

| o you or any of your dependent(s) currently have a series of the series of the series | Medical Der      | al Vision Other                   |               |
|----------------------------------------------------------------------------------------------------|------------------|-----------------------------------|---------------|
| overage 1<br>I Fields are required<br>pe of Coverage(check all that apply):<br>oup Health Plan Name:                                                                                                    | Medical Der      | al Vision Other                   |               |
| Il Fields are required<br>pe of Coverage(check all that apply):<br>oup Health Plan Name:                                                                                                    | Medical Der      | al Vision Other                   |               |
| pe of Coverage(check all that apply):<br>oup Health Plan Name:                                                                                                    | Medical Der      | al Vision Other                   |               |
| oup Health Plan Name:                                                                                                    |                  |                                   |               |
|                                                                                                    |                  |                                   |               |
| imary Insured:                                                                                                    |                  |                                   |               |
| licy Number:                                                                                                    |                  |                                   |               |
| fective Date of Policy:                                                                                                    | mm/dd/yyyy       |                                   |               |
| edicare/Medicaid or any other federal, state, or governmental ager                                                                                                    | ncy? Yes         | <b>v</b>                          |               |
| ses the plan cover dependents?                                                                                                    | No               | ~                                 |               |
| o you or any of your dependent(s) currently ha                                                                                                    | we any other cov | erage other than one(s) listed ab | ove?          |
| verage 2                                                                                                    |                  |                                   |               |
| I Fields are required                                                                                                    |                  |                                   |               |
| pe of Coverage(check all that apply):                                                                                                    | Medical Der      | al Vision Other                   |               |
| oup Health Plan Name:                                                                                                    |                  |                                   |               |
| imary Insured:                                                                                                    |                  |                                   |               |
| licy Number:                                                                                                    |                  |                                   |               |
| ective Date of Policy:                                                                                                    | mm/dd/yyyy       |                                   |               |
| edicare/Medicaid or any other federal, state, or governmental ager                                                                                                    | ncy? Yes         | <b>v</b>                          |               |
| bes the plan cover dependents?                                                                                                    | No               | V                                 |               |
| o you or any of your dependent(s) currently ha                                                                                                    | we any other cov | erage other than one(s) listed ab | ove?   No Ove |
| verage 3                                                                                                    |                  |                                   |               |
| I Fields are required                                                                                                    |                  |                                   |               |
| pe of Coverage(check all that apply):                                                                                                    | Medical Der      | al Vision Other                   |               |
| oup Health Plan Name:                                                                                                    |                  |                                   |               |
| imary insured:                                                                                                    |                  |                                   |               |
| licy Number:                                                                                                    |                  |                                   |               |
| ective Date of Policy:                                                                                                    | mm/dd/yyyy       |                                   |               |
| edicare/Medicaid or any other federal, state, or governmental ager                                                                                                    | ncy? Yes         | ·                                 |               |
| ses the plan cover dependents?                                                                                                    | No               | V                                 |               |
| Continue Back Cancel                                                                                                    |                  |                                   |               |

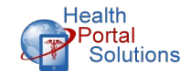

Life: Waive

#### **Enrollment Review**

This page will allow one last review of the enrollment details. The insurer can go back and make edits as needed. Dental: Waive Flexible Spending : Waive **Totals for Benefits:** Total Pre-Tax = \$50.00 Total Post-Tax =\$0.00 Your Total Payroll Deduction=\$50.00 OtherCoverage Do you or any of your dependent(s) currently have any other coverage?: No Do you or any of your dependent(s) currently have any other coverage other than one(s) listed above?: No Do you or any of your dependent(s) currently have any other coverage other than one(s) listed above?: No Edit Other Coverage Agreement: Read the following agreements and sign below. Payroll Deduction/Pretax Premium/Billing Agreement: I authorize The Healthcare System to deduct from my earnings the amount required to cover my share of the premiums for these coverages. If I elect to participate in pretax health/dental/vision/AD&D premiums, I authorize the Healthcare Custom to reduce my tayable income by an amount equal to my ○ I do not agree ● I agree Attach Coverage Documents Finalize Back

Medical: Medical Premium Employee Only for \$50.00 Per Pay Period (Pre-Tax)

ZACHARY BYERLY (MEMBER) Effective Date: 01/01/2019

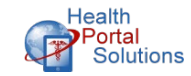

© Health Portal Solutions - Copyright 2021-2022

## **Finish Enrollment**

After the enrollment is submitted, the insurer can print a copy.

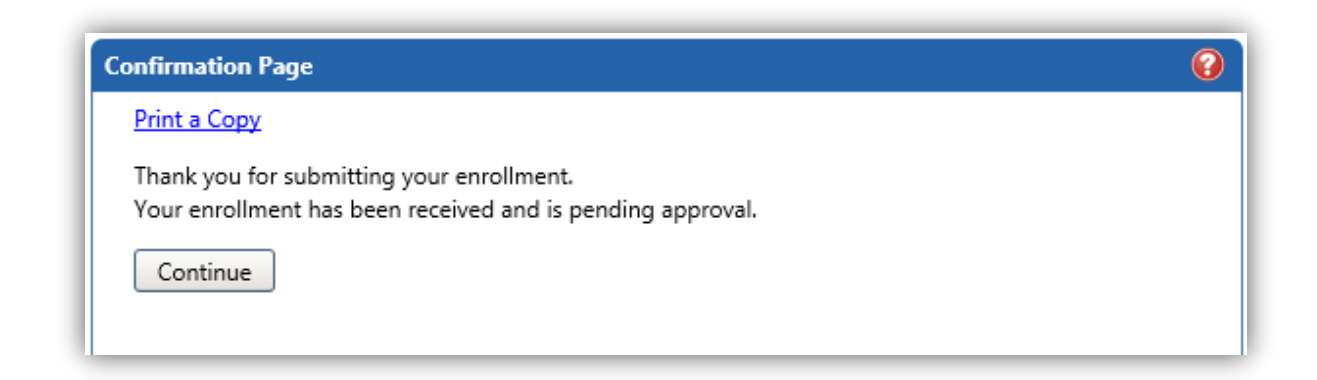

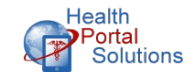

## **ENROLLMENT REVIEW**

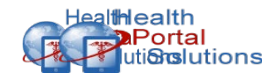

#### **Enrollment Notification**

As enrollments are submitted, the Insurer will receive email notifications prompting them to log in and review the enrollments.

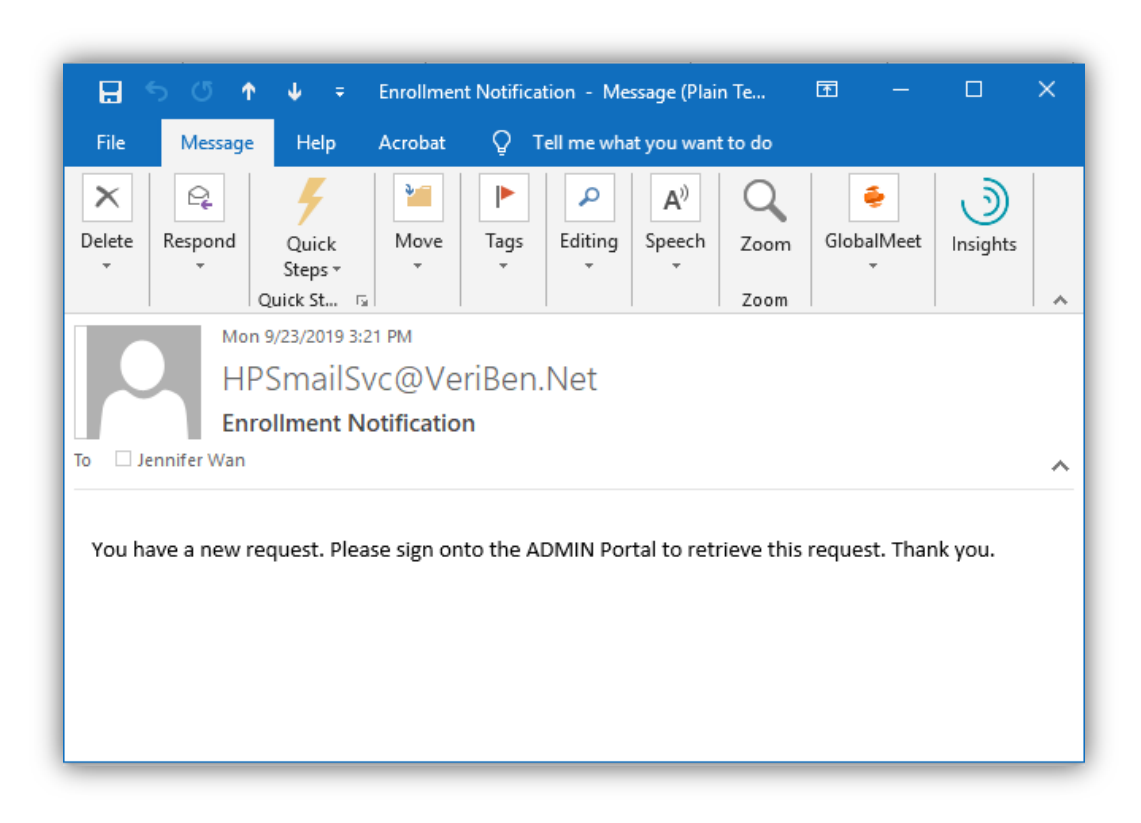

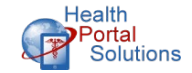

#### **Enrollment Review**

After selecting the employer group and division, the insurer can see all new enrollments for that group.

| ome     | Eligibi  | lity     | Claims   | Documents        | Quick Quote | Mailbox   | HR Compliance | Enrollme  | ent My Options | Control Panel   | Admin         | Reports        | Ор |
|---------|----------|----------|----------|------------------|-------------|-----------|---------------|-----------|----------------|-----------------|---------------|----------------|----|
| rollmer | nt > App | roval Pr | ocess >  | Review Enrollme  | ents        |           |               | , Start E | Enrollment     |                 |               |                |    |
| eview   | Enrollm  | ents     |          |                  |             |           |               | ► Enroll  | ment Review    |                 |               |                |    |
| Com     |          |          | lamo     | c Conov Island 3 | 0           |           |               | Enrolli   | ment Setup     |                 |               |                |    |
| Grou    | n:       |          | Jame     | s Coney Island E | PO 2000     |           |               | -         |                |                 |               |                |    |
| Divis   | ion      |          | All Di   | visions          | 102000      |           |               | -         |                |                 |               |                |    |
| Plan)   | fear:    | 01/01    | /2019 -  | 12/31/2019 -     |             |           |               |           |                |                 |               |                |    |
| Statu   | IS:      | New      |          | -                |             |           |               |           |                |                 |               |                |    |
| _       |          |          |          |                  |             |           |               |           |                |                 |               |                |    |
|         |          | Da       | ate      | Grou             | ip#         | SSN       | Last Nar      | ne        | First Name     | Description     |               |                |    |
|         |          | 9/25,    | /2019    | 71               |             | 333334377 | BYERLY        | ZA        | ACHARY         | OEJCI2019       | View          | Details        | _  |
|         |          | 7/1/     | 2019     | 71               |             |           | Jefferson     | Th        | homas          | OEJCI2019       | View          | Details        |    |
|         |          | 6/24,    | /2019    | 71               |             |           | Washington    | Ge        | eorge          | OEJCI2019       | View          | Details        |    |
|         |          | 6/14/    | /2019    | 71               |             |           | Adams         | Jo        | ohn            | OEJCI2019       | View          | Details        |    |
|         |          | 6/14/    | /2019    | 71               |             |           | Balasubramar  | niam Sa   | aminathan      | OEJCI2019       | View          | Details        |    |
|         |          | 6/6/     | 2019     | 71               |             |           | Smith         | Ke        | evin           | OEJCI2019       | View          | Details        |    |
|         |          | 5/10,    | /2019    | 71               |             |           | SMith         | La        | aura           | OEJCI2019       | View          | Details        |    |
|         |          | 5/9/     | 2019     | 71               |             | 333330687 | BUCKLES       | C         | ALEB           | JCTermDependent | t <u>View</u> | Details        |    |
|         |          | 4/10/    | /2019    | 71               |             |           | JANSSON       | C/        | ATHERINE       | OEJCI2019       | View          | Details        |    |
|         |          | 4/10,    | /2019    | 71               |             |           | JANSSON       | C         | ATHERINE       | OEJCI2019       | View          | <u>Details</u> |    |
| K       |          |          | N Pa     | age size: 10     | •           |           |               |           |                |                 | 9 it          | ems in 1 pag   | ge |
| Bac     | sk B     | ulk App  | rove Enr | ollment          |             |           |               |           |                |                 |               |                |    |

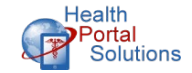

## **Bulk Approve**

If desired, the insurer can select multiple enrollments and approve them in bulk.

| Group:<br>Division |                 | oney Island 20       |           | •               |            |                 |                     |
|--------------------|-----------------|----------------------|-----------|-----------------|------------|-----------------|---------------------|
| Division           | James C         | oney Island EPO 2000 |           | •               |            |                 |                     |
|                    | All Divis       | ions                 |           | •               |            |                 |                     |
| PlanYear:          | 01/01/2019 - 12 | /31/2015 -           |           |                 |            |                 |                     |
| Status:            | New             | ▼                    |           |                 |            |                 |                     |
|                    |                 |                      |           |                 |            |                 |                     |
|                    | Date            | Group#               | SSN       | Last Name       | First Name | Description     |                     |
|                    | 9/25/2019       | 71                   | 333334377 | BYERLY          | ZACHARY    | OEJCI2019       | View Details        |
|                    | 7/1/2019        | 71                   |           | Jefferson       | Thomas     | OEJCI2019       | <u>View Details</u> |
|                    | 6/24/2019       | 71                   |           | Washington      | George     | OEJCI2019       | View Details        |
|                    | 6/14/2019       | 71                   |           | Adams           | John       | OEJCI2019       | View Details        |
|                    | 6/14/2019       | 71                   |           | Balasubramaniam | Saminathan | OEJCI2019       | View Details        |
|                    | 6/6/2019        | 71                   |           | Smith           | Kevin      | OEJCI2019       | View Details        |
|                    | 5/10/2019       | 71                   |           | SMith           | Laura      | OEJCI2019       | View Details        |
|                    | 5/9/2019        | 71                   | 333330687 | BUCKLES         | CALEB      | JCTermDependent | View Details        |
|                    | 4/10/2019       | 71                   |           | JANSSON         | CATHERINE  | OEJCI2019       | View Details        |

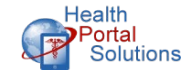

#### **One-by-One Approve**

Enrollments can also be reviewed and approved one-by-one.

With this method, the insurer can review and approve or deny the enrollment.

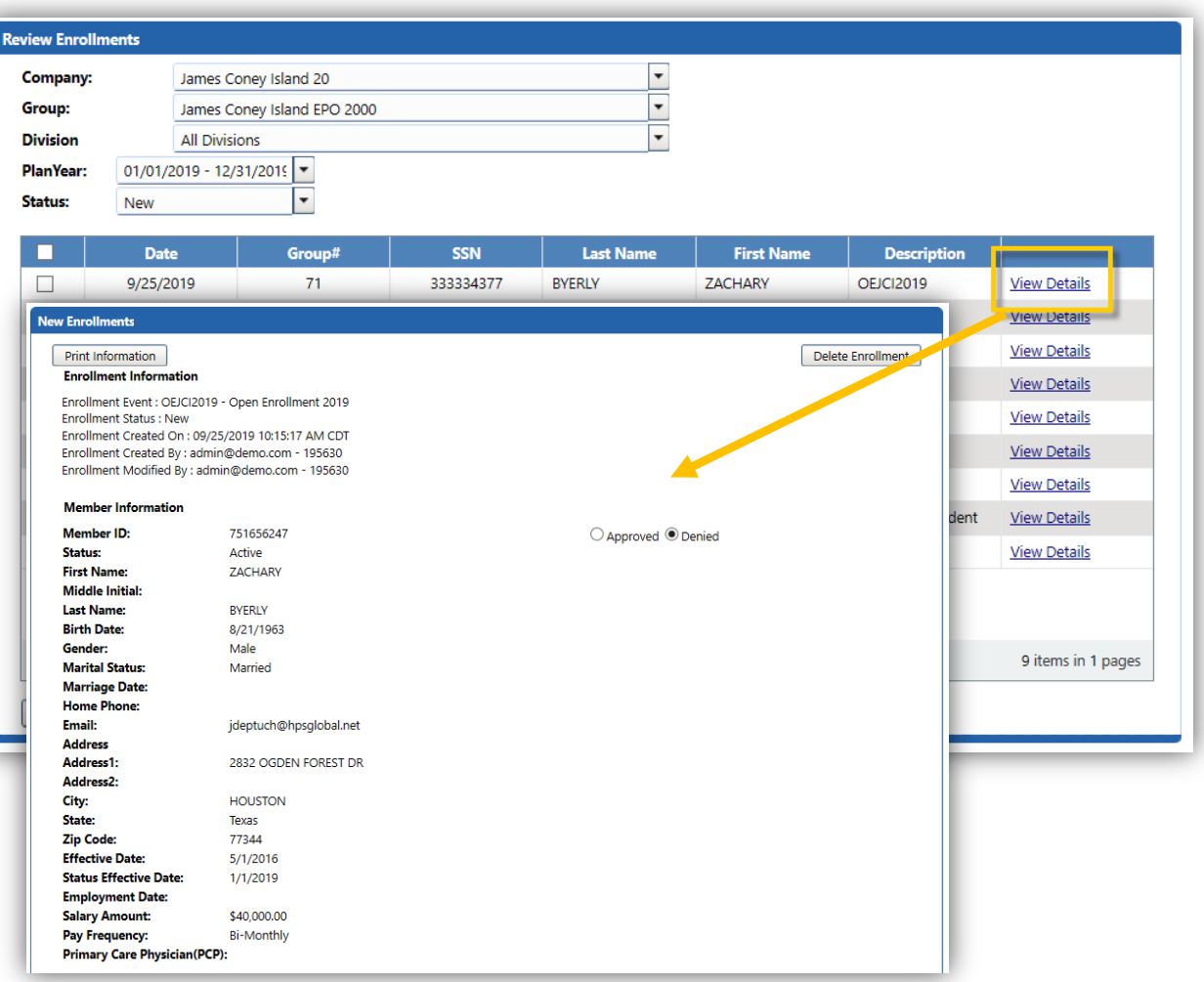

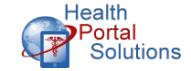

© Health Portal Solutions - Copyright 2021-2022

## **Enrollment Approvals**

Approved enrollments will be placed in a file to be sent to the Insurer's claim system.

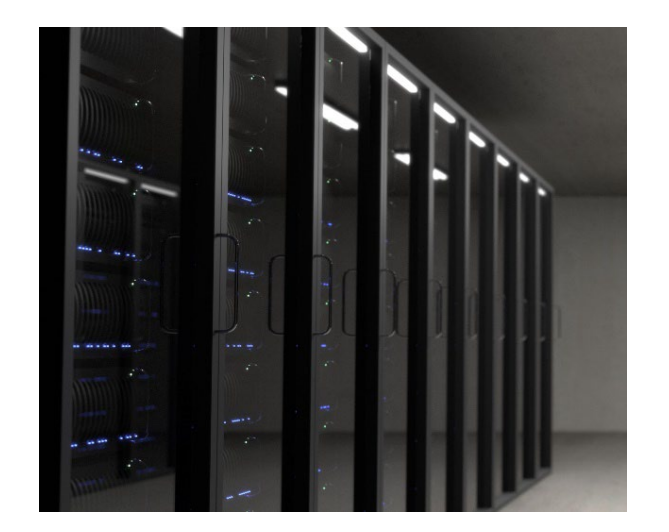

**Claims System** 

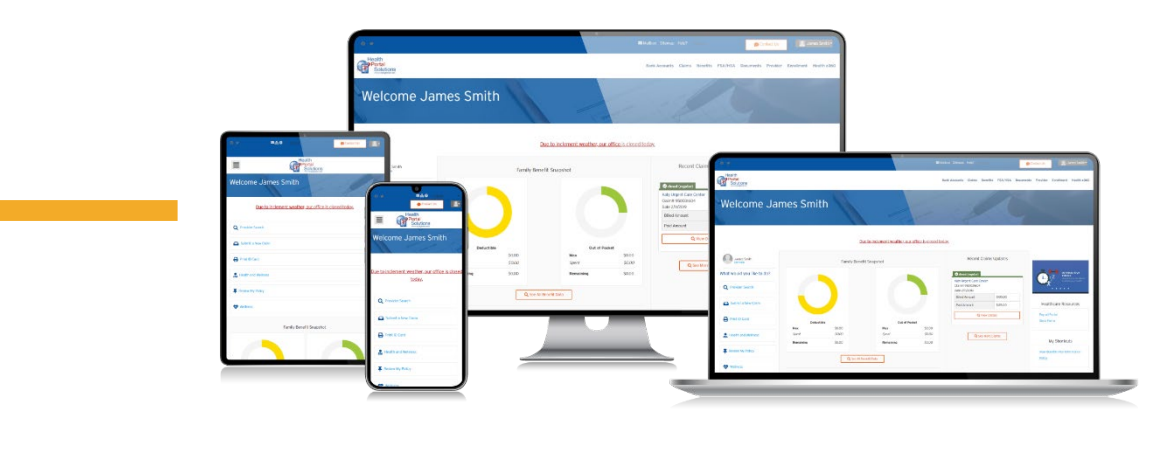

**Web Portal** 

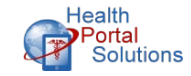

#### **Enrollment Approval Notification**

After the enrollment is approved, the portal will send a notification to the user who submitted the enrollment informing them of the approval.

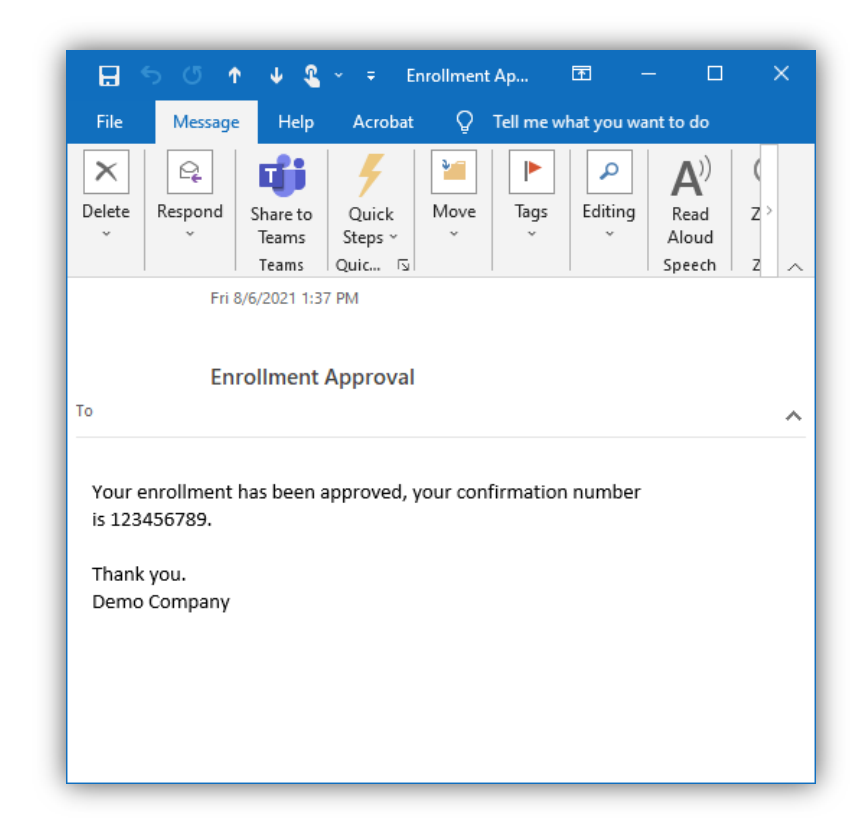

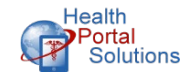

#### **Enrollment Denials**

For denied enrollments, the insurer must give a reason for the denial.

The user who submitted the enrollment will then get an email notification stating the enrollment has been denied and what to do next.

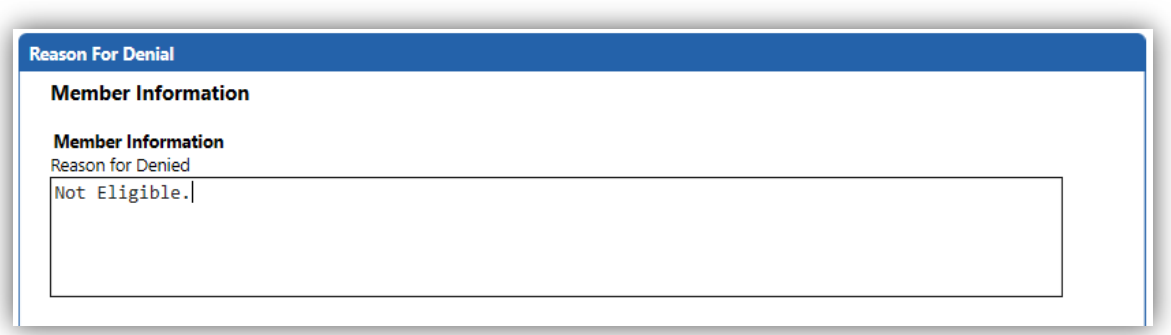

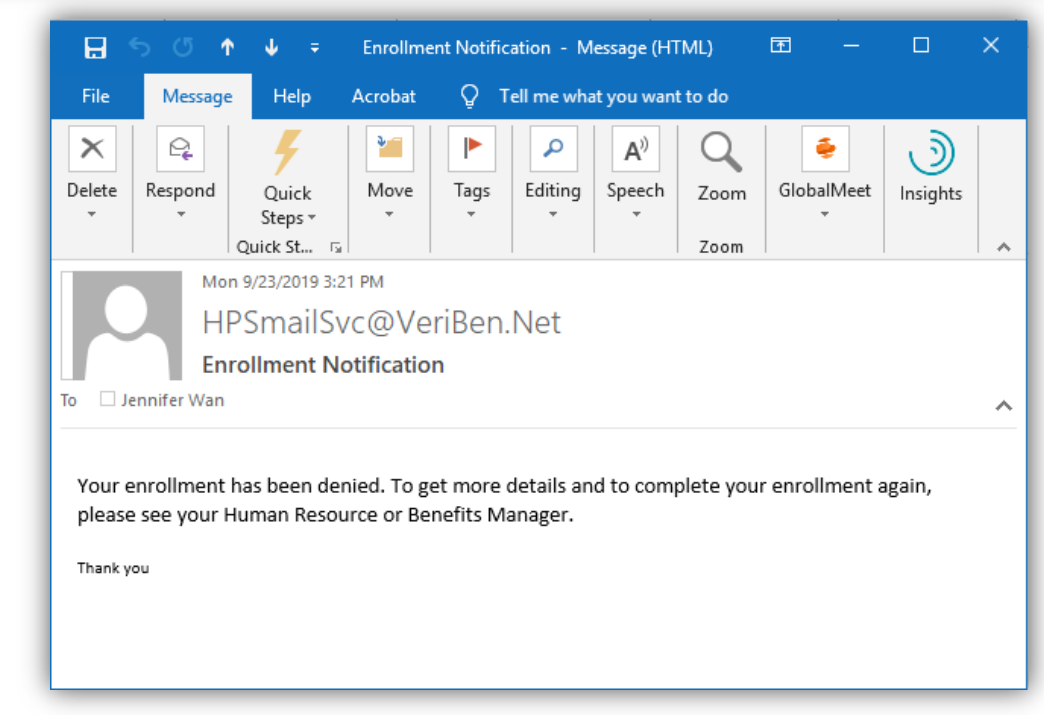

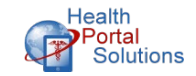

# CONCLUSION

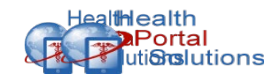

Use the HPS online enrollment solution to streamline your enrollment and eligibility operations by:

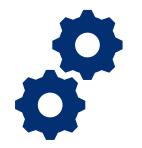

Automating enrollment processes

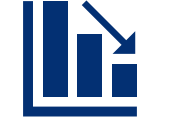

**Reducing** the amount of manual follow-up

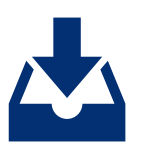

**Collecting** a complete set of enrollment details up front

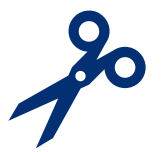

Eliminating

the amount of manual data entry

Schedule a demo to learn firsthand how to automate and streamline your enrollment processes online.

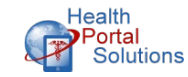

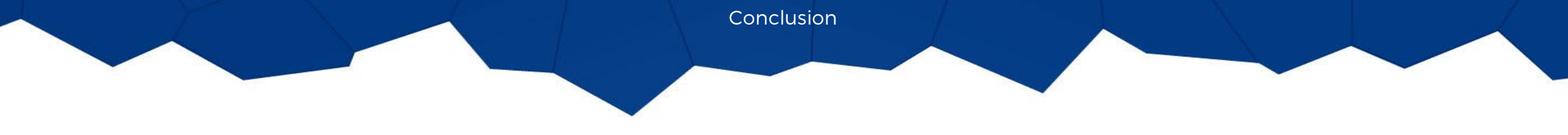

## **Questions?**

Questions regarding this presentation or our products and services, please contact HPS Sales:

🍾 210-641-7715 x 337

Thank You!

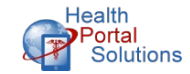